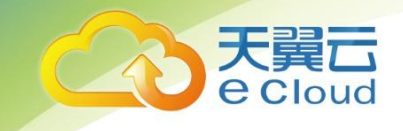

# 天翼云 分布式消息服务 Kafka 用户使用指南

中国电信股份有限公司云计算分公司

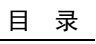

目 录

# 目录

天翼云 e Cloud

| 1.    | 产品概述                         | 5  |
|-------|------------------------------|----|
| 1.1   | 什么是分布式消息服务 КАГКА             | 5  |
| 1.2   | 产品优势                         | 5  |
| 1.3   | 典型应用场景                       | 6  |
| 1.4   | 产品规格                         | 9  |
| 1.5   | 使用限制                         | 11 |
| 1.6   | 与其他云服务的关系                    |    |
| 1.7   | Кағка 相关概念                   |    |
| 2.    | 快速入门                         | 15 |
| 2.1   | 环境准备                         | 15 |
| 2.2   | 创建实例                         |    |
| 2.3   | 连接实例                         |    |
| 2. 3. | 2.1 连接未开启 SSL 方式的 Kafka 专享实例 |    |
| 2. 3. | 9.2 连接已开启 SSL 方式的 Kafka 专享实例 | 21 |
| 2. 3. | 2.3 连接和查看 Kafka Manager      | 23 |
| 3.    | 操作指南                         | 29 |
| 3.1   | 实例管理                         | 29 |
| 3. 1. | .1 查看实例                      |    |

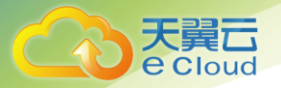

| 3. 1. 2 | 重启实例                   | 30 |
|---------|------------------------|----|
| 3. 1. 3 | 删除实例                   | 31 |
| 3. 1. 4 | 修改实例                   | 32 |
| 3. 1. 5 | 重置 kafka 密码            | 33 |
| 3. 1. 6 | 重置 Manager 密码          | 35 |
| 3. 1. 7 | 重启 Kafka Manager       | 36 |
| 3. 1. 8 | 查看实例后台任务               | 36 |
| 3.2     | TOPIC 管理               | 37 |
| 3. 2. 1 | 创建 Topic               | 37 |
| 3. 2. 2 | 删除 Topic               | 39 |
| 3. 2. 3 | 修改 Topic 老化时间          | 40 |
| 3.3     | 消息关联                   | 40 |
| 3. 3. 1 | 查询消息                   | 40 |
| 3.4     | 监控                     | 41 |
| 3. 4. 1 | 支持的监控指标                | 41 |
| 3. 4. 2 | 必须配置的监控告警              | 47 |
| 3. 4. 3 | 查看监控数据                 | 49 |
| 4. 常    | 见问题                    | 51 |
| 4.1     | 实例问题                   | 51 |
| 4. 1. 1 | 为什么可用区不能选择2个?          | 51 |
| 4. 1. 2 | 创建实例时为什么无法查看子网和安全组等信息? | 51 |

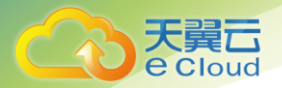

| 4. 1. 3  | 如何选择 Kafka 实例的存储空间?               | 51 |
|----------|-----------------------------------|----|
| 4. 1. 4  | Kafka 实例的超高 IO 和高 IO 如何选择?        | 52 |
| 4. 1. 5  | 如何选择 Kafka 实例存储容量阈值策略?            | 52 |
| 4. 1. 6  | Kafka 服务端支持版本是多少?                 | 52 |
| 4. 1. 7  | Kafka 实例的 Zookeeper 版本是多少?        | 53 |
| 4. 1. 8  | 创建的 Kafka 实例是集群模式么?               | 53 |
| 4. 1. 9  | Kafka 实例是否支持修改访问端口?               | 53 |
| 4. 1. 10 | Kafka 实例的 SSL 证书有效期多长?            | 53 |
| 4. 1. 11 | 如何将 Kafka 实例中的数据同步到另一个 Kafka 实例中? | 53 |
| 4. 1. 12 | Kafka 实例的 SASL_SSL 开关如何修改?        | 54 |
| 4.2 送    | 主接问题                              | 54 |
| 4. 2. 1  | 选择和配置安全组?                         | 54 |
| 4. 2. 2  | Kafka 专享实例是否支持公网访问?               | 55 |
| 4. 2. 3  | Kafka 实例的连接地址默认有多少个?              | 55 |
| 4. 2. 4  | Kafka 专享实例是否支持跨 VPC 访问?           | 55 |
| 4. 2. 5  | Kafka 专享实例是否支持不同的子网?              | 55 |
| 4. 2. 6  | 使用 GO 客户端为何无法连接 kafka ssl?        | 56 |
| 4. 2. 7  | 为何 SASL 客户端连接加载证书失败?              | 56 |
| 4. 2. 8  | Kafka 开源客户端如何获取?                  | 57 |
| 4.3 T    | OPIC 和分区问题                        | 57 |
| 4. 3. 1  | Kafka 实例的 Topic 数量是否有限制?          | 57 |

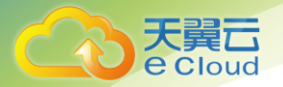

| 4. 3. 2      | 为什么限制 Topic 的总分区数?                   |    |
|--------------|--------------------------------------|----|
| 4. 3. 3      | 为什么不支持减少分区数?                         | 57 |
| 4. 3. 4      | 为何 Kafka 实例创建 Topic 失败?              | 57 |
| 4. 3. 5      | Kafka 实例是否支持查看单个 topic 占用磁盘空间?       | 58 |
| 4.4 ;        | 肖费组问题                                | 58 |
| 4. 4. 1      | Kafka 实例是否需要创建消费组、生产者和消费者?           | 58 |
| 4. 4. 2      | 如何删除 Kafka 消费组?                      | 58 |
| 4.5 <b>;</b> | 肖息问题                                 | 59 |
| 4. 5. 1      | Kafka 生产消息的最大长度是多少?                  | 59 |
| 4. 5. 2      | 为什么 kafka 实例常常发生 rebalance,导致消息拉取失败? | 59 |
| 4. 5. 3      | 消息超过老化时间,消息仍存在是什么原因?                 | 59 |
| 4.6 k        | AFKA MANAGER 问题                      | 60 |
| 4. 6. 1      | 登录 Kafka Manager 的账号是否可以设置为只读账号?     | 60 |
| 4. 6. 2      | 登录到 Kafka Manager 页面,为什么获取不到节点信息?    | 60 |
| 4. 6. 3      | 在 Kafka Manager 中无法创建 topic 报错       | 60 |
| 4.7 <u>k</u> | 监控告警问题                               | 61 |
| 4. 7. 1      | 为何云监控无法展示 Kafka 监控数据?                | 61 |
| 4. 7. 2      | 我的 Kafka 实例应该怎样配置告警?                 | 61 |

目 录

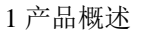

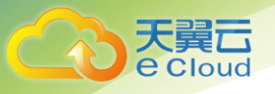

# 1. 产品概述

# 1.1 什么是分布式消息服务 Kafka

Kafka 是一个拥有高吞吐、可持久化、可水平扩展,支持流式数据处理等多种特性的分布式消息流处理中间件,采用分布式消息发布与订阅机制,在日志收集、流式数据传输、在线/离线系统分析、实时监控等领域有广泛的应用。

分布式消息服务 Kafka 是一款基于开源社区版 Kafka 提供的消息队列服务,向用户提供计算、存储和带宽资源独占式的 Kafka 专享实例。使用分布式消息服务 Kafka,资源按需申请,按需配置 Topic 的分区与副本数量,即买即用,您将有更多精力专注于业务快速开发,不用考虑部署和运维。

### 关于 Kafka 的帮助手册阅读指引

受限于篇幅,我们提供的 Kafka 帮助手册重点描述产品相关的内容,以及与开源社区版 Kafka 的差异 部分,例如 Kafka 的产品规格、控制台操作、API 调用、客户端对接等。

如果您需要了解 Kafka 入门知识或消息生产、消费等方面的技术细节,请查阅 Kafka 官网资料。

### 1.2 产品优势

分布式消息服务 Kafka 完全兼容开源社区版本,旨在为用户提供便捷高效的消息队列。业务无需改动 即可快速迁移上云,为您节省维护和使用成本。

• 键式部署,免去集群搭建烦恼

专享实例只需要在实例管理界面选好规格配置,提交订单。后台将自动创建部署完成一整套 Kafka 实例。

• 兼容开源,业务零改动迁移上云

兼容社区版 Kafka 的 API,具备原生 Kafka 的所有消息处理特性。

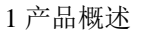

业务系统基于开源的Kafka进行开发,只需加入少量认证安全配置,即可使用分布式消息服务Kafka,做到无缝迁移。

🛄 说明

Kafka 专享版兼容开源社区 Kafka 1.1.0 版本。在客户端使用上,兼容 0.10 以上版本,在使用过程中,推荐使用 1.1.0 版本(和服务端保持一致)。

安全保证

独有的安全加固体系,提供业务操作云端审计,消息存储加密等有效安全措施。

在网络通信方面,除了提供 SASL 认证,还借助虚拟私有云(VPC)和安全组等加强网络访问控制。

• 数据高可靠

Kafka 专享实例支持消息持久化,多副本存储机制。副本间消息同步、异步复制,数据同步或异步 落盘多种方式供您自由选择。

• 集群架构与跨 AZ 部署, 服务高可用

Kafka 后台为多集群部署,支持故障自动迁移和容错,保证业务的可靠运行。

Kafka 专享实例支持跨 AZ 部署,节点部署在不同的 AZ,进一步保障服务高可用。

- 无忧运维
- 公有云提供一整套完整的监控告警等运维服务,故障自动发现和告警,避免7\*24小时人工值守。 Kafka 专享实例自动上报相关监控指标,如分区数、主题数、堆积消息数等,并支持配置监控数 据发送规则,您可以在第一时间通过短信、邮件等获得业务消息队列的运行使用和负载状态。
- 海量消息堆积与弹性扩容
- 内建的分布式集群技术,使得服务具有高度扩展性。分区数可配置多达20个,存储空间弹性扩展, 保证在高并发、高性能和大规模场景下的访问能力,轻松实现百亿级消息的堆积和访问能力。
- 多规格灵活选择

Kafka 专享实例的带宽与存储资源可灵活配置,并且自定义 Topic 的分区数、副本数。

### 1.3 典型应用场景

Kafka 作为一款热门的消息队列中间件,具备高效可靠的消息异步传递机制,主要用于不同系统间的 数据交流和传递,在企业解决方案、金融支付、电信、电子商务、社交、即时通信、视频、物联网、 车联网等众多领域都有广泛应用。

### 异步通信

将业务中属于非核心或不重要的流程部分,使用消息异步通知的方式发给目标系统,这样主业务流程

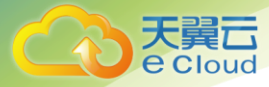

无需同步等待其他系统的处理结果,从而达到系统快速响应的目的。

如网站的用户注册场景, 在用户注册成功后, 还需要发送注册邮件与注册短信, 这两个流程使用 kafka 消息服务通知邮件发送系统与短信发送系统, 从而提升注册流程的响应速度。

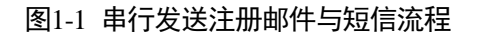

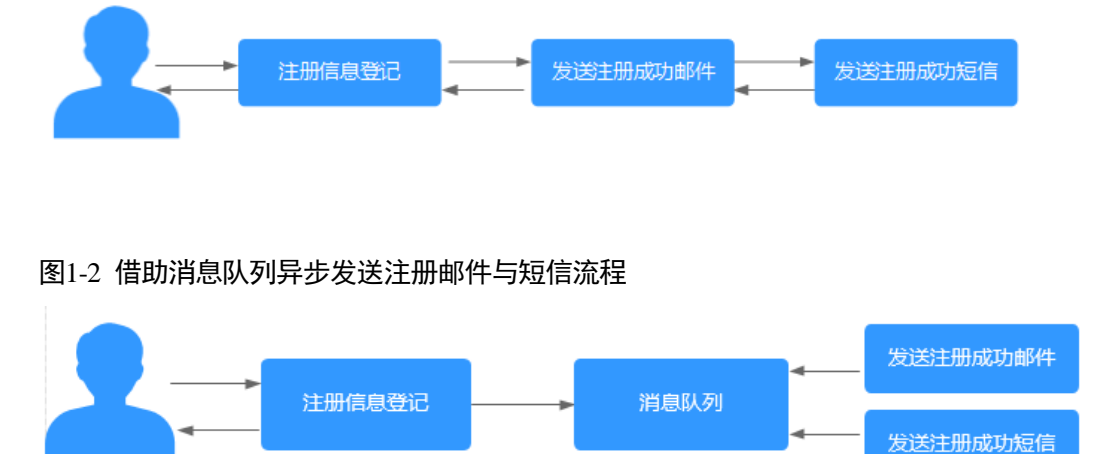

### 错峰流控与流量削峰

在电子商务系统或大型网站中,上下游系统处理能力存在差异,处理能力高的上游系统的突发流量可 能会对处理能力低的某些下游系统造成冲击,需要提高系统的可用性的同时降低系统实现的复杂性。 电商大促销等流量洪流突然来袭时,可以通过队列服务堆积缓存订单等信息,在下游系统有能力处理 消息的时候再处理,避免下游订阅系统因突发流量崩溃。消息队列提供亿级消息堆积能力,3天的默 认保留时长,消息消费系统可以错峰进行消息处理。

另外,在商品秒杀、抢购等流量短时间内暴增场景中,为了防止后端应用被压垮,可在前后端系统间 使用 Kafka 消息队列传递请求。

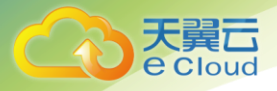

#### 图1-3 消息队列应对秒杀大流量场景

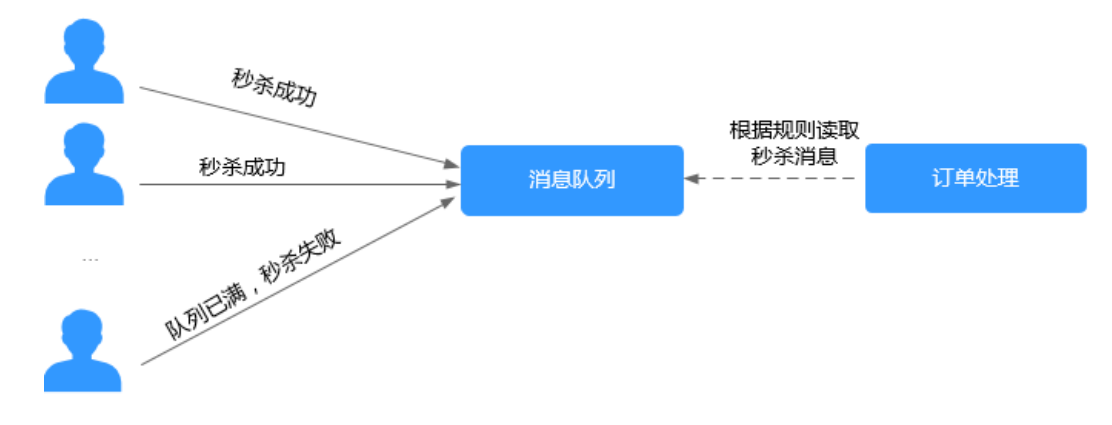

### 日志同步

在大型业务系统设计中,为了快速定位问题,全链路追踪日志,以及故障及时预警监控,通常需要将 各系统应用的日志集中分析处理。

Kafka 设计初衷就是为了应对大量日志传输场景,应用通过可靠异步方式将日志消息同步到消息服务, 再通过其他组件对日志做实时或离线分析,也可用于关键日志信息收集进行应用监控。

日志同步主要有三个关键部分:日志采集客户端,Kafka 消息队列以及后端的日志处理应用。

1. 日志采集客户端,负责用户各类应用服务的日志数据采集,以消息方式将日志"批量""异步" 发送 Kafka 客户端。

Kafka 客户端批量提交和压缩消息,对应用服务的性能影响非常小。

2. Kafka 将日志存储在消息文件中,提供持久化。

3. 日志处理应用 ,如 Logstash ,订阅并消费 Kafka 中的日志消息 ,最终供文件搜索服务检索日志 , 或者由 Kafka 将消息传递给 Hadoop 等其他大数据应用系统化存储与分析。

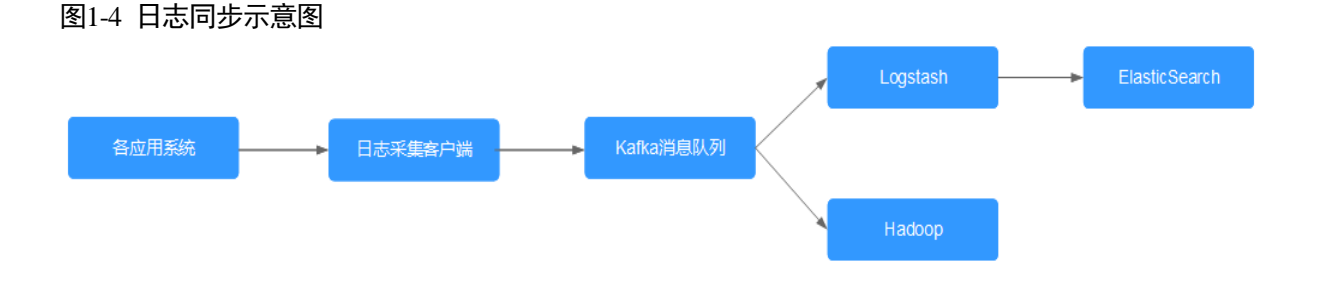

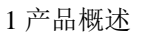

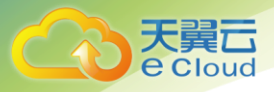

### 门 说明

上图中 Logstash、ElasticSearch 分别为日志分析和检索的开源工具,Hadoop 表示大数据分析系统。

# 1.4 产品规格

Kafka 专享实例规格

Kafka 专享版兼容开源 Kafka 1.1.0 实例规格以实例提供的基准带宽分类 包括 100MB/s、300MB/s、600MB/s 和 1200MB/s 共 4 种类型。

- 🛄 说明
- · 不同规格的节点数和底层资源相关,由于不同 Region,底层资源不一样,所以节点数也会不一样。
- · 以下表中 TPS 性能,是指以 1K 大小的消息为例的每秒处理消息条数。

| 实例带宽类型   | 节点数 | 对应的底层资源<br>类型       | I/O 类型 | TPS (高吞吐<br>场景) | TPS(同步复制<br>场景) | 分区数上限 |
|----------|-----|---------------------|--------|-----------------|-----------------|-------|
| 100MB/s  | 3   | c6_2vCPUs  <br>4GB  | 高 I/O  | 10万             | 6 万             | 300   |
|          |     | c6_2vCPUs  <br>4GB  | 超高 I/O | 10万             | 8万              | 300   |
| 300MB/s  | 3   | c6_4vCPUs  <br>8GB  | 高 I/O  | 30万             | 15 万            | 900   |
|          |     | c6_4vCPUs  <br>8GB  | 超高 I/O | 30万             | 20 万            | 900   |
| 600MB/s  | 4   | c6_8vCPUs  <br>16GB | 超高 I/O | 60万             | 30 万            | 1800  |
| 1200MB/s | 8   | c6_8vCPUs  <br>16GB | 超高 I/O | 120万            | 40 万            | 1800  |

1. Kafka 实例不同带宽类型的 TPS 与分区数限制

### Kafka 专享实例带宽参考

Kafka 实例的网络带宽指单向 (读或写) 最大带宽。一般建议选择带宽时建议预留 30%, 确保您的应

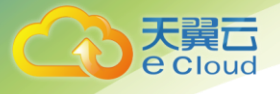

### 用运行更稳定。

### • 100MB/s

kafka 客户端连接数在 3,000 以内,消费组个数在 60 个以内,业务流量为 70M 以内时推荐选用。

• 300MB/s

kafka 客户端连接数在 10,000 以内,消费组个数在 300 个以内,业务流量为 210M 以内时推荐选用。

• 600MB/s

kafka 客户端连接数在 20,000 以内,消费组个数在 600 个以内,业务流量为 420M 以内时推荐选用。 • 1200MB/s

kafka 客户端连接数在 20,000 以内,消费组个数在 600 个以内,业务流量为 840M 以内时推荐选用。

### Kafka 专享实例的存储空间估算参考

Kafka 专享版支持多副本存储,副本数量为1~3。存储空间包含所有副本存储空间总和,因此,您在创建 Kafka 实例,选择初始存储空间时,建议根据业务消息体积预估以及副本数量选择合适的存储空间。

例如:业务消息体积预估100GB,则磁盘容量最少应为100GB\*副本数 + 预留磁盘大小100GB。

Kafka 实例支持对存储进行扩容,根据业务增长,随时扩容,节约成本。

Kafka 专享实例 Topic 数量计算

Kafka 实例本身对 Topic 数量没有做限制,但是 Topic 的分区数之和有上限,当达到上限之后,用户 无法继续创建 Topic。

所以, Topic 数量和实例分区数上限、每个 Topic 的分区个数有关, 其中, 每个 Topic 分区个数可在 创建 Topic 时设置, 如图 1-5, 实例分区数上限参考错误!未找到引用源。。

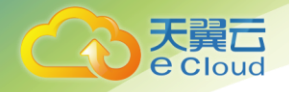

### 图1-5 Topic 的分区数

### 创建Topic

| Topic名称  | topic-610271384   |
|----------|-------------------|
| 分区数      | - 3 + 取值范围:1-20   |
| 副本数      | - 3 + 取值范围:1-3    |
| 老化时间(小时) | - 72 + 取值范围:1-168 |
| 同步复制 ?   |                   |
| 同步落盘     |                   |

例如,100MB/s实例类型的分区数上限为300。

假设该实例下每个 Topic 的分区个数都为 3,则 Topic 个数为 300/3=100 个。 假设该实例下每个 Topic 的分区个数都为 1,则 Topic 个数为 300/1=300 个。

# 1.5 使用限制

分布式消息服务 Kafka 在某些功能做了约束和限制,如错误!未找到引用源。所示。

| 限制项             | 约束和限制          | 描述                                                    |
|-----------------|----------------|-------------------------------------------------------|
| Kafka Zookeeper | 不对外暴露          | Kafka 实例的 Zookeeper 目前仅处于自用,不对外提<br>供服务,为 Kafka 内部使用。 |
| 版本              | 当前服务端版本为 1.1.0 | 兼容 0.10 以上的客户端版本,推荐使用和服务端一致<br>的版本。                   |
| 消息大小            | 生产消息的最大长度为 10M | 消息长度不要超过 10M,否则生产失败。                                  |
| 登录 Kafka 节点所在机器 | 不能登录           | 无                                                     |

### 1. Kafka 使用约束和限制

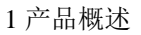

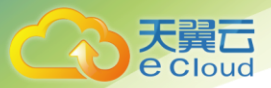

| 限制项                   | 约束和限制 | 描述                                                                                      |
|-----------------------|-------|-----------------------------------------------------------------------------------------|
| 限制 Kafka Topic 总分区数   | 限制    | Kafka 以分区为粒度管理消息,分区多导致生产、存储、消费都碎片化,影响性能稳定性。在使用过程中,当 Topic 的总分区数达到上限后,用户就无法继续创建 Topic。   |
| 是否支持自动创建 Topic        | 支持    | 在创建实例时候,您可以选择是否开启。<br>当您选择开启,表示生产或消费一个未创建的 Topic<br>时,会自动创建一个包含 3 个分区和 3 个副本的<br>Topic。 |
| 是否需要创建消费组、消<br>费者、生产者 | 不需要   | 不需要单独创建消费组、生产者和消费者,在使用时<br>自动生成,实例创建后,直接使用即可                                            |
| 减少分区数                 | 不支持   | 按照开源 Kafka 现有逻辑,不支持减少分区数。                                                               |

# 1.6 与其他云服务的关系

云审计

云审计(Cloud Trace Service,简称 CTS),为您提供云服务资源的操作记录,记录内容包括您从公有云管理控制台或者开放 API 发起的的云服务资源操作请求以及每次请求的结果,供您查询、审计和回溯 使用。

当前 CTS 记录的操作,请参考《分布式消息服务 Kafka 用户指南》的"支持云审计的操作列表"章节。

• 虚拟私有云

Kafka 专享版实例运行于虚拟私有云,需要使用虚拟私有云创建的 IP 和带宽。通过虚拟私有云安全组的功能可以增强访问 Kafka 专享版实例的安全性。

- 云监控(Cloud Eye)
- 云监控是一个开放性的监控平台,提供资源的实时监控、告警、通知等服务。

#### 🛄 说明

Kafka 专享实例向 Cloud Eye 上报监控数据的更新周期为 1 分钟。

# 1.7 Kafka 相关概念

使用 RabbitMQ 作为消息引擎, RabbitMQ 是一个生产者和消费者模型, 主要负责接收、存储和转

发消息。以下概念基于 RabbitMQ 进行描述。

公有云使用 Kafka 作为消息引擎,以下概念基于 Kafka 进行描述。

### Topic

消息主题。消息的生产与消费,围绕消息主题进行生产、消费以及其他消息管理操作。

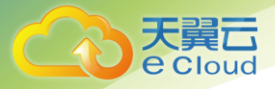

Topic 也是消息队列的一种发布与订阅消息模型。生产者向消息主题发布消息,多个消费者订阅该消息主题的消息,生产者与消费者彼此并无直接关系。

生产者(Producer)

向 Topic(消息主题)发布消息的一方。发布消息的最终目的在于将消息内容传递给其他系统/模块, 使对方按照约定处理该消息。

消费者 (Consumer)

从 Topic(消息主题)订阅消息的一方。订阅消息最终目的在于处理消息内容,如日志集成场景中, 监控告警平台(消费者)从主题订阅日志消息,识别出告警日志并发送告警消息/邮件。

节点(Broker) 即 Kafka 集群架构设计中的单个 Kafka 进程,一个 Kafka 进程对应一台服务器,因此手册中描述的节点,还包括对应的存储、带宽等服务器资源。

分区(Partition) 为了实现水平扩展与高可用, Kafka将 Topic 划分为多个分区, 消息被分布式存储在分区中。

副本(Replica) 消息的备份存储。为了确保消息可靠,Kafka 创建 Topic 时,每个分区会分别从节点中选择 1 个或多 个,对消息进行冗余存储。

Topic 的所有消息分布式存储在各个分区上,分区在每个副本存储一份全量数据,副本之间的消息数据保持同步,任何一个副本不可用,数据都不会丢失。

每个分区都随机挑选一个副本作为 Leader, 该分区所有消息的生产与消费都在 Leader 副本上完成, 消息从 Leader 副本复制到其他副本 (Follower)。

Kafka 的主题和分区属于逻辑概念,副本与节点属于物理概念。下图通过消息的生产与消费流向,解

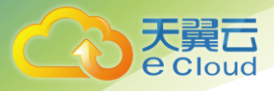

### 释了 Kafka 的分区、节点与主题间的关系。

### 图1-6 Kafka 消息流

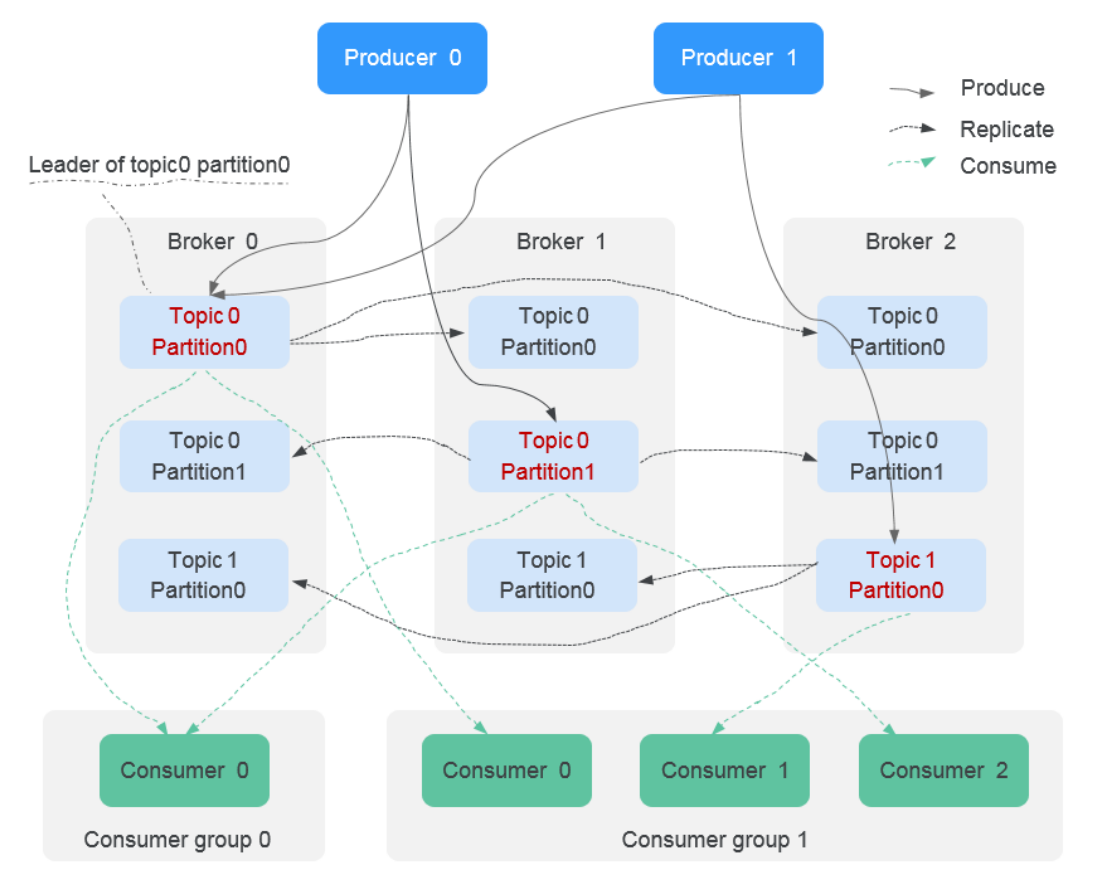

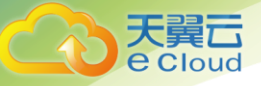

# 2. 快速入门

### 2.1 环境准备

创建 Kafka 专享版实例前,您需要创建虚拟私有云 (Virtual Private Cloud,以下简称 VPC),并且已配置好安全组与子网。VPC为 Kafka 实例提供一个隔离的、用户自主配置和管理的虚拟网络环境,提升资源的安全性,简化用户的网络部署。

如果用户已有 VPC,可重复使用,不需要多次创建。

#### 创建 VPC

- 步骤1 登录管理控制台。
- 步骤 2 在管理控制台左上角单击 ♥,选择区域。

#### 🗀 说明

#### 此处请选择与您的应用服务相同的区域。

- 步骤3 单击页面上方的"服务列表",选择"网络 > 虚拟私有云"。
- 步骤4 在"虚拟私有云"界面,单击"申请虚拟私有云",创建虚拟私有云。
- **步骤**5 根据界面提示创建虚拟私有云。如无特殊需求,界面参数均可保持默认。关于创建 VPC 的详细信息可以参考《虚拟私有云用户指南》。

创建虚拟私有云时,会同时创建子网,若需要额外创建子网,请参考<u>步骤6</u>。如果不需要额外创建子 网,请执行<u>步骤7</u>。

**步骤**6 在左侧选择"子网",然后单击"创建子网"。在界面选择<u>步骤5</u>已创建的虚拟私有云, 然后界面提示选择创建子网。如无特殊需求,界面参数均可保持默认。

#### 关于创建子网的详细信息可以参考《虚拟私有云用户指南》。

**步骤**7 创建子网成功后,在左侧选择"访问控制 > 安全组",创建安全组。根据界面提示创建安全组。如无特殊需求,界面参数均可保持默认。

#### 关于创建安全组的详细信息可以参考《虚拟私有云用户指南》。

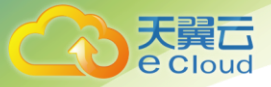

# 2.2 创建实例

### 操作场景

目前,DMS 提供 Kafka 专享版实例的服务,Kafka 专享版实例采用物理隔离的方式部署,租户独占 Kafka 实例。支持用户自定义规格和自定义特性,您可以根据业务需要定制相应计算能力和存储空间 的 Kafka 实例。

### 前提条件

Kafka 专享版实例运行于虚拟私有云,创建实例前,需保证有可用的虚拟私有云,并且已配置好安全组与子网。

### 操作步骤

步骤1 登录管理控制台。

步骤2 在管理控制台左上角单击 ♡,选择区域。

#### 🛄 说明

#### 此处请选择与您的应用服务相同的区域。

- 步骤3 单击页面上方的"服务列表",选择"企业中间件 > 分布式消息服务->Kafka 专享版", 进入分布式消息服务 Kafka 专享版页面。
- 步骤4 单击页面右上方的"购买 Kafka 实例"。

每个项目默认最多可以创建 100 个 Kafka 专享版实例,如果您想创建更多实例,请联系 客服申请增加配额。

- 步骤5 在"区域"下拉列表中,选择靠近您应用程序的区域,可降低网络延时、提高访问速度。
- 步骤6 在"可用区"区域,您根据实际情况选择。
- 步骤7 设置"实例名称"和"描述"。
- 步骤8 设置实例信息。
  - 1. "版本",表示 kafka 的版本号,当前仅支持 1.1.0,保持默认值即可。
  - 在"基准带宽"区域,您可以根据业务流量选择带宽。
     VPC内访问实例时,能稳定达到的带宽,单位为MB/s,支持100MB/s、300MB/s、600MB/s、1200MB/s。

为了保证业务的稳定性,当连接或者分区 topic 较多时,建议优先选择较大的带宽。

3. "分区上限"参数保持默认值即可。

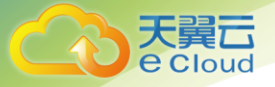

分区上限,指 Kafka 专享版实例可创建的最大分区总数。当所有 topic 的总分区数 大于此值时创建 topic 失败。

- 基准带宽为 100MB/s 时,分区上限为 300。
- 基准带宽为 300MB/s 时,分区上限为 900。
- 基准带宽为 600MB/s 时,分区上限为 1800。
- 基准带宽为 1200MB/s 时,分区上限为 1800。
- 在"存储空间"区域,您根据实际需要选择存储 Kafka 数据的总磁盘大小。
   如果磁盘可用空间小于 5%,将只能消费消息,不能生产消息。消息在老化后不再 占用磁盘空间。

创建实例时会进行磁盘格式化,磁盘格式化会导致实际可用磁盘为总磁盘的 93%~95%。

- 基准带宽为 100MB/s 时,存储空间取值范围: 600GB~90000GB。
- 基准带宽为 300MB/s 时,存储空间取值范围: 1200GB~90000GB。
- 基准带宽为 600MB/s 时,存储空间取值范围: 2400GB~90000GB。
- 基准带宽为 1200MB/s 时,存储空间取值范围: 4800GB~90000GB。

#### 🛄 说明

高 10 + 100MB/sB 带宽:假设平均消息体大小为 1KB,则高吞吐场景可达 10 万条/秒,同步复制场景可达 6 万条/秒。 高 10 + 300MB/s 带宽: 假设平均每条消息 1KB,则高吞吐场景下可达 30 万条/秒,同步复制场景可达 15 万条/秒。 超高 10 + 100MB/s 带宽:假设平均消息体大小为 1KB,则高吞吐场景可达 10 万条/秒,同步复制场景可达 8 万条/秒。 超高 10 + 300MB/s 带宽:假设平均每条消息 1KB,则高吞吐场景可达 30 万条/秒,同步复制场景可达 20 万条/秒。 超高 10 + 600MB/s 带宽:假设平均每条消息 1KB,则高吞吐场景可达 60 万条/秒,同步复制场景可达 30 万条/秒。 超高 10 + 1200MB/s 带宽:假设平均每条消息 1KB,则高吞吐场景可达 120 万条/秒,同步复制场景可达 30 万条/秒。

- 5. 在"虚拟私有云"下拉列表,选择已经创建好的虚拟私有云。
  - 虚拟私有云可以为您的 Kafka 专享实例构建隔离的、能自主配置和管理的虚拟 网络环境。
  - 您可单击右侧的"查看虚拟私有云",系统跳转到虚拟私有云界面,选择相应的虚拟私有云,可以查看安全组的出方向规则和入方向规则。
- 6. 在"子网"下拉列表,选择已经创建好的子网。
   您可以单击右侧的"查看子网",系统跳转到网络控制台页面,查看对应子网的私有 IP 地址等信息。
- 在"安全组"下拉列表,可以选择已经创建好的安全组。
   安全组是一组对弹性云服务器的访问规则的集合,为同一个 VPC 内具有相同安全 保护需求并相互信任的弹性云服务器提供访问策略。
   您可以单击右侧的"管理安全组",系统换到网络控制台的安全组页面,查看或创建 安全组。

步骤9 设置"容量阈值策略"。

容量阈值策略,是指磁盘使用达到容量阈值后的消息处理策略,容量阈值默认为 95%。

• 生产受限:无法继续生产消息,但可以继续消费消息。

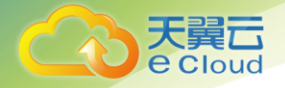

自动删除:可以正常生产和消费消息,但是会删除最早的10%的消息,以保证磁盘容量充足。

- 步骤 10 设置登录 Kafka Manager 的用户名和密码。
- 步骤 11 单击"更多配置",设置更多相关信息。
  - 1. 设置"Kafka SASL\_SSL"。

您可以选择是否打开客户端连接 Kafka 专享版实例时 SSL 认证的开关。Kafka SASL\_SSL 开关不支持创建实例后修改,请慎重选择,如果创建后需要修改,需要 重新创建实例。

开启 Kafka SASL\_SSL,则数据加密传输,安全性更高。

当您选择了开启,您还需要设置连接 Kafka 专享版实例的用户名和密码

- 设置"kafka 自动创建 Topic"。
   您可以选择是否开启 kafka 自动创建 Topic 的开关。
   当您选择开启,表示生产或消费一个未创建的 Topic 时,会自动创建一个包含 3 个 分区和 3 个副本的 Topic。
- 设置实例维护时间窗
   设置运维人员可用对该实例的节点进行维护操作时间。
   维护期间,业务可以正常使用,可能会发生闪断。维护操作通常几个月一次
- 步骤 12 填写完上述信息后,单击页面右侧的"立即创建",进入"规格确认"页面。
- 步骤13 确认实例信息无误后,提交请求,完成支付。
- 步骤 14 Kafka 实例创建成功后,用户可以单击"返回 Kafka 专享版",查看并管理自己的 Kafka 实例。
  - 1. 创建 Kafka 实例大约需要 3 到 15 分钟。
  - 2. Kafka 实例创建成功后,默认"状态"为"运行中"。
  - 3. 如果创建 Kafka 实例失败,可错误!未找到引用源。,删除创建失败的 Kafka 实例, 然后重新创建。如果重新创建仍然失败,请联系客服。

### 2.3 连接实例

### 2.3.1 连接未开启 SSL 方式的 Kafka 专享实例

目前,公有云提供 Kafka 专享版实例的服务,Kafka 专享版实例采用物理隔离的方式部署,租户独占 Kafka 实例。创建 Kafka 专享版实例之后,使用开源 Kafka 客户端向 Kafka 专享版实例生产消息和消 费消息。

本节介绍如何使用开源的 Kafka 客户端访问未开启 SASL 的 Kafka 专享实例的方法。

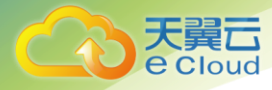

多语言客户端的使用请参考 Kafka 官网:

https://cwiki.apache.org/confluence/display/KAFKA/Clients

#### 🛄 说明

Kafka 服务器允许客户端单 IP 连接的个数为 200 个,如果超过了,会出现连接失败问题。

### 前提条件

1. 已配置正确的安全组。

访问未开启 SASL 的 Kafka 专享实例,支持 **VPC 内访问**。在 VPC 内访问,除了弹性云服务器与 Kafka 专享版实例的 VPC 需要保持一致,弹性云服务器和 Kafka 专享版实例还需要配置了正确的安全组规则,客户端才能正常访问 Kafka 实例。

2. 已获取连接 Kafka 专享版实例的地址。

VPC 内访问,实例端口为9092,实例连接地址获取如下图。

图 2-1 获取 VPC 内访问 Kafka 专享实例的连接地址(实例未开启 SASL)

连接地址

IPV4 192.148.2 5:9092 ,191 143:9092 ,192.148:9092

- 3. Kafka 专享实例已创建 Topic。
- 4. 弹性云服务器的环境已配置正确,并已下载 Kafka 开源客户端。如果没有,请执行以下操作。
- a. 登录弹性云服务器。

本文以 Linux 系统的弹性云服务器为例。Windows 系统弹性云服务器的 JDK 安装与环境变量配置可自行在互联网查找相关帮助。

b. 安装 Java JDK 或 JRE,并配置 JAVA\_HOME 与 PATH 环境变量,使用执行用户在用户家目录下 修改.bash\_profile,添加如下行。

export JAVA\_HOME=/opt/java/jdk1.8.0\_151 export PATH=\$JAVA\_HOME/bin:\$PATH

执行 source .bash\_profile 命令使修改生效。

#### 🛄 说明

ECS 虚拟机默认自带的 JDK 可能不符合要求,例如 OpenJDK,需要配置为 Oracle 的 JDK,可至 Oracle 官方下载页面 下载 Java Development Kit 1.8.111 及以上版本。

c. 下载开源的 Kafka 客户端。对应 1.1.0 版本实例的下载地址: <u>https://archive.apache.org/dist/kafka/1.1.0/kafka\_2.11-1.1.0.tgz</u>

wget https://archive.apache.org/dist/kafka/1.1.0/kafka\_2.11-1.1.0.tgz

d. 解压 Kafka 客户端文件。

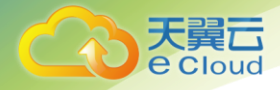

#### tar -zxf [kafka\_tar]

其中, [kafka\_tar]表示客户端的压缩包名称。 例如:

tar -zxf kafka\_2.11-1.1.0.tgz

### 命令行模式连接实例

步骤1 登录 Linux 系统的弹性云服务器。

步骤1 进入"[base\_dir]/kafka\_2.11-1.1.0/bin"目录下。

其中, [base\_dir]表示 Kafka 客户端安装目录。

步骤2 执行如下命令进行生产消息。

#### ./kafka-console-producer.sh --broker-list [连接地址] --topic [Topic 名称]

参数说明如下:

- [连接地址]为2中获取的连接地址。
- [Topic 名称]表示 Kafka 实例下创建的 Topic 名称。

以获取的 Kafka 实例连接地址为"10.3.196.45:9092,10.78.42.127:9092,10.4.49.103:9092"为例。 执行完命令后输入内容,按回车键发送消息到 Kafka 实例,输入的每一行内容都将作为一条消息发送 到 Kafka 实例。

```
[root@ecs-kafka bin]# ./kafka-console-producer.sh --broker-list
10.3.196.45:9092,10.78.42.127:9092,10.4.49.103:9092 --topic topic-demo
>Hello
>DMS
>Kafka!
>^C[root@ecs-kafka bin]#
如需停止生产使用 Ctrl+C 命令退出。
```

步骤3 执行如下命令消费消息。

./kafka-console-consumer.sh --bootstrap-server [连接地址] --topic [Topic 名称]

#### --from-beginning

```
[root@ecs-kafka bin]# ./kafka-console-consumer.sh --bootstrap-server
10.3.196.45:9092,10.78.42.127:9092,10.4.49.103:9092 --topic topic-demo --from-beginning
Kafka!
DMS
Hello
^CProcessed a total of 3 messages
[root@ecs-kafka bin]#
```

如需停止消费使用 Ctrl+C 命令退出

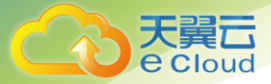

### 2.3.2 连接已开启 SSL 方式的 Kafka 专享实例

创建实例时开启 SASL\_SSL 访问,则数据加密传输,安全性更高。

本节介绍如何使用开源的 Kafka 客户端访问开启 SASL 的 Kafka 专享实例的方法。

#### 🛄 说明

Kafka 服务器允许客户端单 IP 连接的个数为 200 个,如果超过了,会出现连接失败问题。

使用 SASL 方式连接 Kafka 实例时,为了客户端能够快速解析实例的 Broker 节点,建议配置 host 和 IP 的映射关系。 其中, IP 地址必须为实例连接地址(Broker 节点地址), host 为每个实例主机的名称,可以自定义,但不能重复。 例如:

- 10.154.48.120 server01
- 10.154.48.121 server02
- 10.154.48.122 server03

#### 前提条件

1. 己配置正确的安全组。

访问开启 SASL 的 Kafka 专享实例,支持 VPC 内访问。在 VPC 内访问时,除了弹 性云服务器与 Kafka 专享版实例的 VPC 需要保持一致,弹性云服务器和 Kafka 专 享版实例还需要配置了正确的安全组规则,客户端才能正常访问 Kafka 实例。安全 组配置要求,请参考错误!未找到引用源。错误!未找到引用源。。

已获取连接 Kafka 专享版实例的地址。
 VPC 内访问,实例端口为 9093,实例连接地址获取如下图。

#### 图 2-2 获取 VPC 内访问 Kafka 专享实例的连接地址(实例已开启 SASL)

#### 连接地址

IPV4

192.1😫 2.4:9093 ,192 🖼 145:9093 ,192.1🔩 2.115:9093 🗍

- 3. Kafka 专享实例已创建 Topic。
- 己下载 client.truststore.jks 证书。 如果没有,请向环境管理员获取。
- 5. 弹性云服务器的环境已配置正确,并已下载 Kafka 开源客户端。如果没有,请执行 以下操作。
  - a. 登录弹性云服务器。
     本文以 Linux 系统的弹性云服务器为例。Windows 系统弹性云服务器的 JDK 安装与环境变量配置可自行在互联网查找相关帮助。
  - b. 安装 Java JDK 或 JRE,并配置 JAVA\_HOME 与 PATH 环境变量,使用执行用 户在用户家目录下修改.bash\_profile,添加如下行。

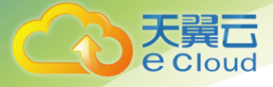

export JAVA\_HOME=/opt/java/jdk1.8.0\_151 export PATH=\$JAVA\_HOME/bin:\$PATH

执行 source .bash\_profile 命令使修改生效。

#### 🛄 说明

ECS 虚拟机默认自带的 JDK 可能不符合要求,例如 OpenJDK, 需要配置为 Oracle 的 JDK, 可至 <u>Oracle 官方下载页面</u>下 载 Java Development Kit 1.8.111 及以上版本。

> c. 下载开源的 Kafka 客户端。对应 1.1.0 版本实例的下载地址: https://archive.apache.org/dist/kafka/1.1.0/kafka\_2.11-1.1.0.tgz

wget https://archive.apache.org/dist/kafka/1.1.0/kafka\_2.11-1.1.0.tgz

d. 解压 Kafka 客户端文件。

tar -zxf [kafka\_tar]

其中, [kafka\_tar]表示客户端的压缩包名称。

例如:

tar -zxf kafka\_2.11-1.1.0.tgz

### 命令行模式连接实例

步骤1 登录 Linux 系统的弹性云服务器。

步骤 2 在 consumer.properties 和 producer.properties 文件中增加如下行:

```
sasl.jaas.config=org.apache.kafka.common.security.plain.PlainLoginModule required \
username="********" \
password="*******";
sasl.mechanism=PLAIN
security.protocol=SASL_SSL
ssl.truststore.location=/opt/kafka_2.11-1.1.0/config/client.truststore.jks
ssl.truststore.password=dms@kafka
ssl.endpoint.identification.algorithm=
488.
```

参数说明:

- username 和 password 为创建 Kafka 专享实例时开启 SASL\_SSL 时填入的用户名和 密码。
- ssl.trustore.location 配置为证书的存放路径。
- ssl.truststore.password 为服务器证书密码,不可更改,需要保持为 dms@kafka。
- ssl.endpoint.identification.algorithm 为证书域名校验开关,为空则表示关闭。这里需要保持关闭状态,必须设置为空。

步骤 3 进入"[base\_dir]/kafka\_2.11-1.1.0/bin"目录下。

其中, [base\_dir]表示 Kafka 客户端安装目录。

步骤4 执行如下命令进行生产消息。

./kafka-console-producer.sh --broker-list [连接地址] --topic [Topic 名称]

--producer.config ../config/producer.properties

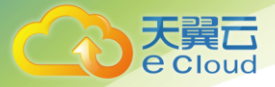

参数说明如下:

- [*连接地址*]为 2 获取的连接地址。
- [Topic 名称]表示 Kafka 实例下创建的 Topic 名称。

如下示例, Kafka 实例连接地址为

"10. xxx. xxx. 202:9093, 10. xxx. xxx. 197:9093, 10. xxx. xxx. 68:9093" 。

执行完命令后输入内容,按回车键发送消息到 Kafka 实例,输入的每一行内容都将作为一条消息发送 到 Kafka 实例。

```
[root@ecs-kafka bin]#./kafka-console-producer.sh --broker-list
10.xxx.xxx.202:9093,10.xxx.xxx.197:9093,10.xxx.xxx.68:9093 --topic topic-demo
--producer.config ../config/producer.properties
>hello
>DMS
>Kafka!
>^C[root@ecs-kafka bin]#
如需停止生产使用 Ctrl+C 命令退出。
```

步骤5 执行如下命令消费消息。

./kafka-console-consumer.sh --bootstrap-server [连接地址] --topic [Topic 名称]

---from-beginning ---consumer.config ../config/consumer.properties

```
[root@ecs-kafka bin]# ./kafka-console-consumer.sh --bootstrap-server
10.xxx.xxx.202:9093,10.xxx.xxx.197:9093,10.xxx.xxx.68:9093 --topic topic-demo --from-beginning
--consumer.config ../config/consumer.properties
hello
Kafka!
abcd
DMS
heuu
hello
^CProcessed a total of 6 messages
[root@ecs-kafka bin]#
tomod@cs-kafka bin]#
```

### 如需停止消费使用 Ctrl+C 命令退出

### 2.3.3 连接和查看 Kafka Manager

Kafka Manager 是开源的 kafka 集群管理工具,需要通过浏览器才能访问 Kafka Manager 的地址。

在 Kafka Manager 页面,您可以查看 Kafka 集群的监控、节点等信息。

### 登录 Kafka Manager

步骤1 创建一台与 Kafka 专享实例相同 VPC 和相同安全组的 Windows 服务器。

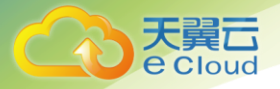

步骤2 获取 Kafka Manager 地址。

#### 在实例详情信息页面, 获取 Kafka Manager 的地址。

- **步骤**3 登录 Windows 服务器, 然后在浏览器中输入 Kafka Manager 的地址, 进入 Kafka Manager 登录页面。
- 步骤4 输入创建实例时设置的 Kafka Manager 用户名和密码,即可管理 Kafka 集群。

### 查看 Kafka Manager

### 在进入 Kafka Manger 集群管理页面后,您可以查看 Kafka 集群的监控、节点等信息。

- 集群信息页
- 单击 Clusters 中的集群列表,即可进入集群信息页。如 0 所示。
- 图中①区域表示功能导航栏
- Cluster: 集群,统计集群列表和集群详情。
- Brokers: 节点,统计当前集群中各节点的状态信息。
- **Topic**: 队列,统计当前集群中的 kafka 队列。
- Perferred Replica Election: 强制进行一次队列 leader 的最优选举(不建议用户操作)。
- **Reassign Partitions**:进行分区副本的重分配(不建议用户操作)。
- Consumers: 统计集群中的消费组状态。
- 图中②区域表示集群信息统计,包含集群的 topic 数和集群的节点数。

| ← → C ▲ 不安全   https://1            | /clu     | sters/kafka | _cluster |                            |                     | 兌         | 0 V) |
|------------------------------------|----------|-------------|----------|----------------------------|---------------------|-----------|------|
| Kafka Manager kafka_cluster        | Cluster- | Brokers     | Topic +  | Preferred Replica Election | Reassign Partitions | Consumers | 1    |
| Clusters / kafka_cluster / Summary |          |             |          |                            |                     |           |      |
| Cluster Information                |          |             |          |                            |                     |           |      |
| Zookeepers                         |          | -           | -        | -                          |                     |           |      |
| Version 1.0.0                      |          |             |          |                            |                     |           |      |
| Cluster Summary                    |          |             |          | 0                          |                     |           |      |
|                                    |          |             |          |                            |                     |           |      |

#### 图 2-3 集群信息页

• 集群所有节点统计页

单击功能导航栏中的 Brokers,即可进入节点统计页。如0所示。

- 图中①区域节点列表,包含总的字节流入和字节流出。
- 图中②集群监控信息。

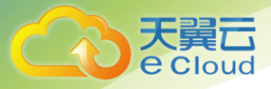

2 快速入门

图 2-4 所有节点统计页

| 🗞 Kafka Manager  Maka clus         | Cluster Brokers | Topic + F | Preferred Replica Election | on Reassign Partitions Con  | sumers     |          |       |        |
|------------------------------------|-----------------|-----------|----------------------------|-----------------------------|------------|----------|-------|--------|
| Clusters / kafka_cluster / Brokers |                 |           |                            |                             |            |          |       |        |
| + Brokers                          | 1               |           |                            | Combined Metrics            | 2          |          |       |        |
| Id Host Port                       | JMX Port        | Bytes In  | Bytes Out                  | Rate                        | Mean       | 1 min    | 5 min | 15 min |
| 0                                  |                 |           | 600                        | Messages in /sec            |            |          |       | 600    |
| 1                                  |                 |           | 600                        | Bytes in /sec               |            | <b>@</b> | 000   | 600    |
| 2                                  |                 | 0.00      | 600                        | Bytes out /sec              | 0.63       | •        |       | 600    |
|                                    |                 |           |                            | Bytes rejected /sec         | 0.00       | •        | 0.00  | 600    |
|                                    |                 |           |                            | Failed fetch request /sec   |            |          |       |        |
|                                    |                 |           |                            | Failed produce request /sec | <b>600</b> |          |       | 600    |

• 具体节点统计页

单击 id 列表中具体的 Broker 节点,即可查看对应节点的统计信息。如0所示。

- 图中①区域表示对应节点总的统计信息,包括队列数、分区数、分区 leader 数、消息速率占比、写入字节占比以及流出字节占比。

- 图中②区域表示节点监控信息。

| Kafka Manager kutka_cluster            | Cluster + | Brokers  | Topic + | Preferred F | teplica Election | Reassign Partitio   | ns Consu  | mers        |       |          |        |
|----------------------------------------|-----------|----------|---------|-------------|------------------|---------------------|-----------|-------------|-------|----------|--------|
| Clusters / kafka_cluster / Brokers / 0 |           |          |         |             |                  |                     |           |             |       |          |        |
| + Broker Id 0                          | 1         |          |         |             |                  |                     |           | 2           |       |          |        |
| Summary                                |           |          |         |             |                  | Metrics             |           |             |       |          |        |
| # of Topics                            |           |          |         | 6           |                  | Rate                |           | Mean        | 1 min | 6 min    | 15 min |
| # of Partitions                        |           |          |         | 75          |                  | Messages in /sec    |           |             |       |          |        |
| # of Partitions as Leader              |           |          |         | 24          |                  | Bytes in /sec       |           | <b>6.01</b> | 0.00  | 0.00     | 0.00   |
| % of Messages                          |           |          |         | 0.000       |                  | Bytes out /sec      |           | <b>6.12</b> | 0.00  | 0.00     | 0.00   |
| % of Incoming                          |           |          |         | 0.000       |                  | Bytes rejected /sec |           | •           | ••••  |          |        |
| % of Outgoing                          |           |          |         | 0.000       |                  | Failed fetch reques | st /sec   | •           | 0.00  | 0.00     | 0.00   |
|                                        |           |          |         |             | — I              | Failed produce req  | uest /sec | ••••        | ••••  | 0.00     |        |
| Messages count                         |           |          |         |             |                  |                     |           |             |       |          |        |
| 2                                      |           |          |         |             |                  |                     |           |             |       |          |        |
|                                        |           |          |         |             |                  |                     |           |             |       |          |        |
| 11.08.43 11.08.53 11.                  | 09.03     | 11.09.13 |         | 09:23       | 11:09:33         | 11:09:43            | 11.09:53  |             | 0     | 11:10:13 |        |

#### 图 2-5 具体 Broker 节点信息

● 查看实例的 Topic

在导航栏选择 Topic,并在下拉列表中选择 List。页面如 0 所示,展示了队列列表以及分区数等。

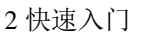

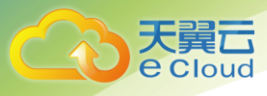

▲ 警告

### 列表中以"\_\_"开头的队列为内部队列,严禁操作,否则可能导致业务问题。

|                                                                                                    |                                       | 图 2-                                                                                                   | 6 查看緊                                                               | 实例的コ                                                                       | Горіс                                                                 |                                                                                           |                                                                  |                                                                                            |                                                                      |    |
|----------------------------------------------------------------------------------------------------|---------------------------------------|----------------------------------------------------------------------------------------------------|---------------------------------------------------------------------|----------------------------------------------------------------------------|-----------------------------------------------------------------------|-------------------------------------------------------------------------------------------|------------------------------------------------------------------|--------------------------------------------------------------------------------------------|----------------------------------------------------------------------|----|
| 🗞 Kafka Mani                                                                                                    | ager kafka_ci                         | uster Cluste                                                                                           | er - Brokers                                                        | Topic • Pre                                                                | ferred Replica Election                                               | Reassign I                                                                                | Partitions Con                                                   | sumers                                                                                     |                                                                      |    |
| Clusters / kafka_clust                                                                                                    | ter / Topics                          |                                                                                                    |                                                                     |                                                                            |                                                                       |                                                                                           |                                                                  |                                                                                            |                                                                      |    |
| Operations                                                                                                    |                                       |                                                                                                    |                                                                     |                                                                            |                                                                       |                                                                                           |                                                                  |                                                                                            |                                                                      |    |
| Generate Partition                                                                                                    | Assignments                           |                                                                                                    |                                                                     | Run Pa                                                                     | artition Assignments                                                  |                                                                                           |                                                                  | Add Partition                                                                              | 5                                                                    |    |
|                                                                                                    |                                       |                                                                                                    |                                                                     |                                                                            |                                                                       |                                                                                           |                                                                  |                                                                                            |                                                                      |    |
|                                                                                                    |                                       |                                                                                                    |                                                                     |                                                                            |                                                                       |                                                                                           |                                                                  |                                                                                            |                                                                      |    |
| Topics                                                                                                    |                                       |                                                                                                    |                                                                     |                                                                            |                                                                       |                                                                                           |                                                                  |                                                                                            |                                                                      |    |
| Topics<br>Show 10 • entries                                                                                                    | 3                                     |                                                                                                    |                                                                     | 1                                                                          |                                                                       |                                                                                           |                                                                  | Search:                                                                                    |                                                                      |    |
| Topics<br>Show 10 • entries<br>Ill<br>Topic                                                                                                    | s<br>#<br>Partitions                  | Ji<br>Brokers                                                                                          | U<br>Brokers<br>Spread %                                            | 1<br>Brokers<br>Skew %                                                     | II<br>Brokers<br>Leader Skew %                                        | li<br>#<br>Replicas                                                                       | Under II<br>Replicated                                           | Search:<br>Producer<br>Message/Sec                                                         | Summed<br>Recent<br>Offsets                                          | 11 |
| Topics<br>Show 10 • entries<br>IL<br>Topic<br>                                                                                                    | 9<br>Partitions                       | f<br>Brokers<br>3                                                                                      | II<br>Brokers<br>Spread %                                           | 1<br>Brokers<br>Skew %                                                     | Brokers<br>Leader Skew %                                              | #<br>Replicas                                                                             | Under IT<br>Replicated<br>%                                      | Search:<br>Producer<br>Message/Sec<br>0.00                                                 | U Summed<br>Recent<br>Offsets                                        | 11 |
| Topics<br>Show 10 • entree<br>Ik<br>Topic<br>                                                                                                    | Partitions                            | f<br>Brokers<br>3<br>3                                                                                 | Brokers<br>Spread %<br>100<br>100                                   | 1<br>Brokers<br>Skew %<br>0<br>0                                           | Brokers<br>Leader Skew %<br>0<br>0                                    | #<br>Replicas                                                                             | Under It<br>Replicated %<br>0<br>0                               | Search:<br>Producer<br>Message/Sec<br>0.00<br>0.00                                         | I Summed<br>Recent<br>Offsets<br>0<br>0                              | 11 |
| Topics Show 10 • entries III Topic Connect-configs Connect-offsets Connect-status                                                                                                    | s<br>Partitions<br>1<br>12<br>6       | Brokers<br>3<br>3<br>3                                                                                 | 100 100 100 100 100 100 100 100 100 100                             | 1<br>Brokers<br>Skew %<br>0<br>0<br>0                                      | Brokers<br>Leader Skew %<br>0<br>0<br>0                               | #Replicas                                                                                 | Under<br>Replicated<br>%<br>0<br>0<br>0                          | Search:<br>Producer<br>Message/Sec<br>0.00<br>0.00<br>0.00                                 | Summed<br>Recent<br>Offsets<br>0<br>0                                | 11 |
| Topics Show 10 • entries Ib Topic Connect-configs Connect-coffsets Connect-status Consumer_offsets                                                                                                    | 5<br>Partitions<br>1<br>12<br>6<br>50 | f<br>Brokers<br>3<br>3<br>3<br>3<br>3<br>3<br>3                                                        | Brokers<br>Spread %<br>100<br>100<br>100<br>100                     | 1<br>Brokers<br>Skew 15<br>0<br>0<br>0<br>0<br>0                           | Brokers<br>Leader Skew %<br>0<br>0<br>0<br>0<br>0                     | II<br>Feelicas<br>3<br>3<br>3<br>3<br>3<br>3<br>3<br>3<br>3<br>3                          | Under Replicated % 0 0 0 0 0 0                                   | Search:<br>Producer<br>Message/Sec<br>0.00<br>0.00<br>0.00<br>0.00                         | U Summed Recent Offsets 0 0 0 0 17 17                                | 11 |
| Topics<br>Show 10 • entries<br>La<br>Topic<br>connect-configs<br>connect-offsets<br>consumer_offsets<br>topic-246502617                                                                                                    | 5<br>Partitions 1 1 1 1 6 50 3        | Brokers<br>3<br>3<br>3<br>3<br>3<br>3<br>3<br>3<br>3<br>3                                              | Brokers<br>Spread %<br>100<br>100<br>100<br>100<br>100              | (1)<br>Brokers<br>Skew 15<br>0<br>0<br>0<br>0<br>0<br>0                    | Brokers<br>Leader Skew %<br>0<br>0<br>0<br>0<br>0<br>0<br>0<br>0      | II<br>Replicas<br>3<br>3<br>3<br>3<br>3<br>3<br>3<br>3<br>3<br>3<br>3<br>3<br>3<br>3<br>3 | Under Replicated 5%<br>000000000000000000000000000000000000      | Search:<br>Producer<br>Message/Sec<br>0.00<br>0.00<br>0.00<br>0.00<br>0.00                 | U Summed Recent Offsets 0 0 0 0 17 0 17 0                            | 11 |
| Topics<br>Show 10 • entries<br>La<br>Topic<br>connect-configs<br>connect-offsets<br>connect-status<br>connect-status<br>connect-status<br>connect-status<br>connect-status<br>connect-status<br>connect-status<br>connect-status<br>connect-status<br>connect-status<br>connect-status<br>connect-status<br>connect-status<br>connect-status | 5<br>Partitions 1 1 1 1 6 50 3 3 5    | Brokers<br>3<br>3<br>3<br>3<br>3<br>3<br>3<br>3<br>3<br>3<br>3<br>3<br>3<br>3<br>3<br>3<br>3<br>3<br>3 | 11<br>Brokers<br>Spread %<br>100<br>100<br>100<br>100<br>100<br>100 | (1)<br>Brokers<br>Skew %<br>0<br>0<br>0<br>0<br>0<br>0<br>0<br>0<br>0<br>0 | Brokers<br>Leader Skew %<br>0<br>0<br>0<br>0<br>0<br>0<br>0<br>0<br>0 | لل<br><b>#</b> Replicas<br>3<br>3<br>3<br>3<br>3<br>3<br>3<br>3<br>3                      | Under Replicated 47<br>%<br>0<br>0<br>0<br>0<br>0<br>0<br>0<br>0 | Search:<br>Producer<br>Message/Sec<br>0.00<br>0.00<br>0.00<br>0.00<br>0.00<br>0.00<br>0.00 | Summed<br>Recent<br>Offsets<br>0<br>0<br>0<br>0<br>17<br>0<br>0<br>0 | 11 |

• 队列详情页

单击具体的 Topic 名称,进入如 0 所示页面。

- 图中①区域表示队列基本信息,包括副本数(Replication),分区数(Number of Partitions),消息数 (Sum of partition offsets)等。

- 图中②区域表示节点与队列分区的对应关系。
- 图中③区域表示该队列的消费组列表。单击消费组名称可进入该消费组的详情页。

- 图中④区域表示队列的配置信息。详情参考 kafka 队列官方配置文档

(http://kafka.apache.org/documentation/#topicconfigs)。

- 图中⑤区域表示队列监控数据统计。

- 图中⑥区域表示队列分区信息,包括分区消息数(Latest Offset),分区 leader(Leader),副本列表 (Replicas),同步副本列表(In Sync Replicas)。

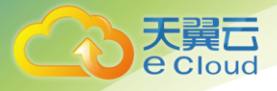

|                   |                            |            |          | 图 2                      | 2-7 队                         | 列详情页                  | Ę                     |                     |            |                       |                |
|-------------------|----------------------------|------------|----------|--------------------------|-------------------------------|-----------------------|-----------------------|---------------------|------------|-----------------------|----------------|
|                   |                            |            | د<br>د ا | lafka Manaj<br>Uster+ Br | per kalka_che<br>pkers Topic+ | Preferred Replica Ele | ction Reassign Pa     | titions Consumers   |            |                       |                |
| Clusters / kafta  | a_cluster / Topics / topic | c-24650261 | 7        |                          |                               |                       |                       |                     |            |                       |                |
| + topic-2465      | 02617                      |            |          |                          |                               |                       |                       |                     |            |                       |                |
| Topic Summary     |                            |            |          | <u></u>                  |                               | Operations            |                       |                     |            |                       |                |
| Replication       |                            |            |          | U                        | 3                             | Delete To             | pic .                 | Reassign Partitions | Generate   | Partition Assignments |                |
| Number of Parti   | tions                      |            |          |                          | 3                             |                       |                       | _                   | _          |                       |                |
| Sum of partition  | offsets                    |            |          |                          | 25                            | Add Partitions        | Update                | Config              | Manual P   | artton Assignments    |                |
| Total number of   | Brokers                    |            |          |                          | 3                             | Partitions by Brok    | * @                   |                     |            |                       |                |
| Number of Broke   | ers for Topic              |            |          |                          | 3                             | Broker                | E of Partitions       | # as Leader         | Partitions | Skewed?               | Leader Skewed? |
| Preferred Replic  | as %                       |            |          |                          | 100                           | 0                     | 3                     | 1                   | (0.1.2)    | faise                 | faise          |
| Brokers Skewed    | 5.%                        |            |          |                          | 0                             | 1                     | 3                     | 1                   | (0.1.2)    | faise                 | faise          |
| Brokers Leader    | Skewed %                   |            |          |                          | 0                             | 2                     | 2                     | 1                   | (0.1.2)    | faise                 | faite          |
| Brokers Spread    | 5                          |            |          |                          | 100                           |                       |                       |                     |            |                       |                |
| Under-replicated  | 5 %                        |            |          |                          | 0                             | Consumers cons        | uming from this topic |                     |            |                       |                |
| Config            |                            |            | Value    |                          |                               | test                  |                       | 3                   | KF         |                       |                |
| retention.ms      |                            |            | 259200   | 000                      |                               |                       |                       | 9                   |            |                       |                |
| min, insync repis | C85                        |            | 1        | -10                      |                               |                       |                       |                     |            |                       |                |
| Metrics           |                            |            |          |                          |                               |                       |                       |                     |            |                       |                |
| Rate              | 9                          | Mean       | 1 min    | 5 min                    | 15 min                        |                       |                       |                     |            |                       |                |
| Messages in /se   | к                          | 0.00       | 6775     | 0.82                     | 0.03                          |                       |                       |                     |            |                       |                |
| Bytes in /sec     |                            | 0.02       | 10.78    | <b>(17)</b>              | 110                           |                       |                       |                     |            |                       |                |
| Bytes out /sec    |                            | 0.02       | 27.53    | 671                      | 193                           |                       |                       |                     |            |                       |                |
| Bytes rejected h  | 900                        | 0.00       | 0.00     | 0.00                     | 0.00                          |                       |                       |                     |            |                       |                |
| Failed fetch req. | uest /sec                  | 0.00       | 0.00     | 0.00                     | 0.00                          |                       |                       |                     |            |                       |                |
| Failed produce r  | request /sec               | 0.00       | 0.00     | 010                      | 0.00                          |                       |                       |                     |            |                       |                |
| Partition Inform  | ation                      |            |          |                          |                               |                       | 6                     |                     |            |                       |                |
| Partition         | Latest Offset              |            | Leader   | R                        | plicas                        | In Sync Replicar      | , w                   | Preferred Leader?   |            | Under Replicated?     |                |
| 0                 | 9                          |            | 0        | (0                       | 2,1)                          | (1,2,0)               |                       | true                |            | faise                 |                |
| 1                 | 8                          |            | 1        | (1                       | (0,2)                         | (2,0,1)               |                       | true                |            | taise                 |                |
| 2                 | 8                          |            | 2        | (2                       | .1,0)                         | (0,1,2)               |                       | true                |            | false                 |                |
|                   |                            |            |          |                          |                               |                       |                       |                     |            |                       |                |

• 查看消费组列表

导航栏中单击 Consumers 页签,即可查看当前集群中的消费组列表。

#### 图 2-8 集群的消费组列表

| 🗞 Kafka Manager 🛛 Manager            | Cluster+ | Brokers | Topic •  | Preferred Replica Election    | Reassign Partitions | Consumers |            |      |
|--------------------------------------|----------|---------|----------|-------------------------------|---------------------|-----------|------------|------|
| Clusters / kafka_cluster / Consumers |          |         |          |                               |                     |           |            |      |
| -                                    |          |         |          |                               |                     |           |            |      |
| Consumers                            |          |         |          |                               |                     |           |            |      |
| Show 10 • entries                    |          | •       |          |                               |                     | Search:   |            |      |
| Consumer .                           | 1 Type   |         | Topics   | it consumes from              |                     |           |            | 11   |
| test                                 | KIF      |         | topic-24 | 16502617: (100% coverage, 0 k | ag)                 |           |            |      |
| Showing 1 to 1 of 1 entries          |          |         |          |                               |                     |           | Previous 1 | Next |

• 查看消费组详情页

单击消费组名称可进入消费组详情页面,展示消费组消费的所有队列列表以及每个队列的可消费数 (Total Lag)。

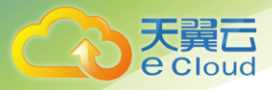

图 2-9 消费组详情页面

| Kafka Manager katka_cluster B               | rokers Topic - Preferred Replica Election | Reassign Partitions Consumers |  |  |  |  |
|---------------------------------------------|-------------------------------------------|-------------------------------|--|--|--|--|
| Clusters / kafka_cluster / Consumers / test |                                           |                               |  |  |  |  |
| ← test                                      |                                           |                               |  |  |  |  |
| Consumed Topic Information                  |                                           |                               |  |  |  |  |
| Торіс                                       | Partitions Covered %                      | Total Lag                     |  |  |  |  |
| npic-246502617 100 0                        |                                           |                               |  |  |  |  |

• 查看消费组队列详情页

单击队列名称,即可进入详情页面,查看消费组消费在队列中每个分区的消费状态。包括分区编号 (Partition),分区消息数(LogSize),分区消费进度(Consumer Offset),分区剩余可消费数(Lag),最近消费该分区的消费者(Consumer Instance Owner)。

|                 | 图 2-10 消费组队列详情页面                                              |                        |         |         |                            |                     |           |  |
|-----------------|---------------------------------------------------------------|------------------------|---------|---------|----------------------------|---------------------|-----------|--|
| 🗞 Kafk          | a Manager                                                     | kafka_cluster Cluster+ | Brokers | Topic • | Preferred Replica Election | Reassign Partitions | Consumers |  |
| Clusters / ka   | Clusters / kafka_cluster / Consumers / test / topic-246502617 |                        |         |         |                            |                     |           |  |
| ← test          | ← test / topic-246502617                                      |                        |         |         |                            |                     |           |  |
| Topic Sum       | mary                                                          |                        |         |         |                            |                     |           |  |
| Total Lag       |                                                               |                        |         | 0       | 1                          |                     |           |  |
| % of Partitions | assigned to a co                                              | nsumer instance        |         | 1       | 00                         |                     |           |  |
| topic-2465      | 02617                                                         |                        |         |         |                            |                     |           |  |
| Partition       | LogSize                                                       | Consumer Offset        | Lag     | Cons    | sumer instance Owner       |                     |           |  |
| 0               | 9                                                             | 9                      | 0       | consi   | umer-1-                    |                     |           |  |
| 1               | 8                                                             | 8                      | 0       | consi   | umer-1-                    |                     |           |  |
| 2               | 8                                                             | 8                      | 0       | consi   | umer-1-                    |                     | _         |  |
|                 |                                                               |                        |         |         |                            |                     |           |  |

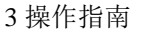

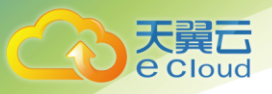

# **3.** 操作指南

## 3.1 实例管理

### 3.1.1 查看实例

### 操作场景

本节介绍如何在分布式消息服务 Kafka 管理控制台查看 Kafka 专享版实例的详细信息。例如,连接

Kafka 实例时,需要获取连接 IP 和端口。

### 前提条件

已成功申请 Kafka 专享版实例。

### 操作步骤

步骤1 登录管理控制台。

步骤 2 在管理控制台左上角单击 ♡,选择区域。

#### 门 说明

#### 此处请选择与您的应用服务相同的区域。

- **步骤**3 单击页面上方的"服务列表",选择"企业中间件 > 分布式消息服务->Kafka 专享版",进入分布式消息服务 Kafka 专享版页面。
- 步骤4 Kafka 专享版实例支持通过筛选来查询对应的 Kafka 专享版实例。当前支持的筛选条件为状态、名称、ID 和连接地址。Kafka 专享版实例状态请参见0。

#### 表 Kafka 专享版实例状态说明

| 状态  | 说明                                         |
|-----|--------------------------------------------|
| 创建中 | 申请 Kafka 专享版实例后,在 Kafka 专享版实例状态进入运行中之前的状态。 |
| 运行中 | Kafka 专享版实例正常运行状态。<br>在这个状态的实例可以运行您的业务。    |
| 故障  | Kafka 专享版实例处于故障的状态。                        |
| 启动中 | Kafka 专享版实例从已冻结到运行中的中间状态。                  |

3 操作指南

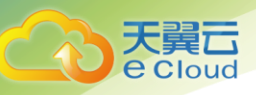

| 状态                         | 说明                         |  |  |
|----------------------------|----------------------------|--|--|
| 重启中                        | Kafka 专享版实例正在进行重启操作。       |  |  |
| 变更中                        | 变更中 Kafka 专享版实例正在进行规格变更操作。 |  |  |
| 变更失败                       | Kafka 专享版实例处于规格变更操作失败的状态。  |  |  |
| 已冻结                        | 已冻结 Kafka 专享版实例处于已冻结状态。    |  |  |
| 冻结中 Kafka 实例从运行中到已冻结的中间状态。 |                            |  |  |
| 创建失败                       | Kafka 实例处于创建失败的状态。         |  |  |

单击 Kafka 专享版实例的名称,进入该 Kafka 专享版实例的基本信息页面,查看 Kafka 专享版实例的详细信息。

### 3.1.2 重启实例

### 操作场景

分布式消息服务 Kafka 管理控制台支持重启运行中的 Kafka 专享版实例,且可实现批量重启 Kafka 专享版实例。

### ⚠ 警告

在 Kafka 专享版实例重启过程中,客户端的生产与消费消息等请求会被拒绝。

### 前提条件

只有当 Kafka 专享版实例处于"运行中"或"故障"状态,才能执行重启操作。

### 操作步骤

步骤1 登录管理控制台。

步骤2 在管理控制台左上角单击 ♡,选择区域。

### 🛄 说明

此处请选择与您的应用服务相同的区域。

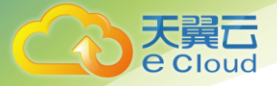

- 步骤3 单击页面上方的"服务列表",选择"应用服务 > 分布式消息服务 Kafka",进入分 布式消息服务 Kafka 专享版页面。
- 步骤 4 勾选"名称"栏下的相应 Kafka 专享版实例名称左侧的方框,可选一个或多个。

步骤5 单击信息栏左上侧的"重启"。

步骤 6 单击"是",完成重启 Kafka 专享版实例。

重启 Kafka 专享版实例大约需要 3 到 15 分钟。Kafka 专享版实例重启成功后, Kafka 专享版实例状态 切换为"运行中"。

#### 🛄 说明

重启 Kafka 专享版实例只会重启实例进程,不会重启实例所在虚拟机。

如果只需要重启单个 Kafka 专享版实例,也可以在"Kafka 专享版"界面,单击指定 Kafka 专享版实例右侧"操作" 栏下的"重启"。

### 3.1.3 删除实例

### 操作场景

分布式消息服务管理控制台支持删除 Kafka 专享版实例,且可实现批量删除 Kafka 专享版实例、一键 式删除创建失败的 Kafka 专享版实例、单个删除创建失败的实例记录。

### ▲ 警告

Kafka 专享版实例删除后,实例中原有的数据将被删除,且没有备份,请谨慎操作。

前提条件

- Kafka 专享版实例已存在。
- Kafka 专享版实例状态为运行中、故障的实例才能执行删除操作。

#### 删除 Kafka 专享版实例

步骤1 登录管理控制台。

步骤2 在管理控制台左上角单击 ♡,选择区域。

#### 🛄 说明

#### 此处请选择与您的应用服务相同的区域。

步骤3 单击页面上方的"服务列表",进入分布式消息服务 Kafka 专享版页面。

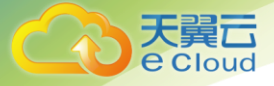

步骤 4 勾选"名称"栏下的需要删除的 Kafka 专享版实例左侧的方框,可选一个或多个。 Kafka 专享版实例状态为创建中、启动中、变更中、变更失败、重启中时不允许执行删除操作。

步骤5 单击信息栏左上侧的"删除"。

步骤6 单击"是",完成删除 Kafka 专享版实例。

删除 Kafka 专享版实例大约需要 1 到 60 秒。

#### 🛄 说明

如果只需要删除单个 Kafka 专享版实例,也可以在"Kafka 专享版"界面,单击指定 Kafka 专享版实例右侧"操作" 栏下的"删除"。

#### 删除创建失败的 Kafka 专享版实例

步骤1 登录管理控制台。

步骤 2 在管理控制台左上角单击 ♡,选择区域。

#### 🛄 说明

此处请选择与您的应用服务相同的区域。

**步骤**3 单击页面上方的"服务列表",进入分布式消息服务 Kafka 专享版页面。 若当前存在创建失败的 Kafka 专享版实例,界面信息栏会显示"创建失败任务"及失败数量信息。

步骤4 单击"创建失败任务"后的图标或者数量。

弹出"创建失败任务"界面。

步骤5 在"创建失败任务"界面删除创建失败的 Kafka 专享版实例。

• 单击"清理失败任务"按钮,一键式删除所有创建失败的 Kafka 专享版实例。

单击需要删除的 Kafka 专享版实例右侧的"删除任务",依次删除创建失败的 Kafka 专享版实例。

### 3.1.4 修改实例

创建 Kafka 专享版实例成功后,您可以根据自己的业务情况对 Kafka 专享版实例的部分参数进行调整,包括实例名称、描述、维护时间窗、安全组和容量阈值策略等。

### 前提条件

已创建 Kafka 专享版实例。

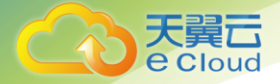

### 操作步骤

步骤1 登录管理控制台。

步骤 2 在管理控制台左上角单击 ♡,选择区域。

🛄 说明

此处请选择与您的应用服务相同的区域。

步骤3 单击页面上方的"服务列表",进入分布式消息服务 Kafka 专享版页面。

步骤4 在"Kafka 专享版"页面,单击 Kafka 专享版实例的名称。

步骤5 在需要修改的参数后单击 ✓ 进行修改。

可修改的参数如下:

- 实例名称
- 维护时间窗
- 描述
- 安全组
- 容量阈值策略
- kafka 自动创建 Topic

步骤6 修改完成后,单击 ✔保存修改。

如果是修改"容量阈值策略",修改完成后,系统跳转到"后台任务管理"页签,并显示当前任务的 操作进度和结果。

如果是修改"实例名称"、"实例描述"、"维护时间窗"和"安全组",修改完后,右上角直接提示修改结果。

🛄 说明

单击 × 撤销修改。

### 3.1.5 重置 kafka 密码

### 操作场景

如果您忘记了创建实例时设置的连接 Kafka 专享版实例的密码,通过重置 kafka 密码功能,重新设置 一个新的密码,可使用新密码连接 Kafka 专享实例。

🛄 说明

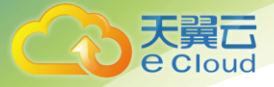

仅开启 Kafka SASL\_SSL 认证的 Kafka 专享实例才可以重置 kafka 密码。 只有处于"运行中"状态的 Kafka 专享实例支持重置 kafka 密码。

### 前提条件

已成功创建 Kafka 专享实例。

### 操作步骤

- 步骤1 登录管理控制台。
- 步骤2 在管理控制台左上角单击 ♡,选择区域。

#### 🛄 说明

#### 此处请选择与您的应用服务相同的区域。

- 步骤3 单击页面上方的"服务列表",进入分布式消息服务 Kafka 专享版页面。
- 步骤4 在需要重置 kafka 密码的 Kafka 专享实例右侧,单击"更多 > 重置 kafka 密码"。
- 步骤5 系统弹出重置 kafka 密码对话框。输入"新密码"和"确认密码"。

#### kafka 密码复杂度要求:

- 密码不能为空。
- 输入长度为8到32位的字符串。
- 必须包含如下四种字符中的三种组合:
- 小写字母
- 大写字母
- 数字
- 特殊字符包括(`~!@#\$%^&\*()-\_=+\|[{}]:"',<.>/?)
- 不能以-开头。

步骤6 单击"确定",完成密码重置。

- 重置 kafka 密码成功,界面提示重置实例的密码成功。
- 重置 kafka 密码失败,界面提示重置实例的密码失败,请重新尝试重置密码操作。如果多 次重置失败,请联系客服处理。

#### 🛄 说明

只有所有节点都重置密码成功,系统才会提示重置密码成功,否则会提示重置失败。

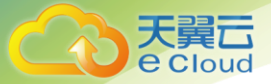

### 3.1.6 重置 Manager 密码

### 操作场景

如果您忘记了创建实例时设置的 Kafka Manager 密码,通过重置 Manager 密码功能,重新设置一

个新的密码,可使用新密码登录 Kafka Manager。

#### 🛄 说明

只有处于"运行中"状态的 Kafka 专享实例支持重置 Manager 密码。

### 前提条件

已成功创建 Kafka 专享实例。

### 操作步骤

步骤1 登录管理控制台。

步骤2 在管理控制台左上角单击 ♡,选择区域。

#### 🛄 说明

#### 此处请选择与您的应用服务相同的区域。

- **步骤**3 单击页面上方的"服务列表",选择"应用服务 > 分布式消息服务 Kafka",进入分 布式消息服务 Kafka 专享版页面。
- **步骤** 4 在需要重置 Manager 密码的 Kafka 专享实例右侧, 单击"更多 > 重置 Manager 密码", 弹出"重置 Manager 密码"对话框。
- 步骤5 输入"新密码"和"确认密码"。
- 步骤6 单击"确定",完成密码重置。
  - 重置 Manager 密码成功,界面提示重置实例的密码成功。
  - 重置 Manager 密码失败,界面提示重置实例的密码失败,请重新尝试重置密码操作。 如果多次重置失败,请联系客服处理。

#### 🛄 说明

只有所有节点都重置密码成功,系统才会提示重置密码成功,否则会提示重置失败。

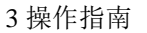

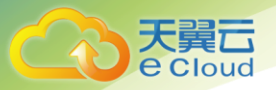

### 3.1.7 重启 Kafka Manager

### 操作场景

当 Kafka Manager 无法登录或者无法使用时,例如下图中的报错,可以通过重启 Kafka Manager,

使 Kafka Manager 恢复正常。

# Oops, an error occurred

This exception has been logged with id 7fpafeiba.

### 操作步骤

步骤1 登录管理控制台。

步骤2 在管理控制台左上角单击 ♡,选择区域。

#### 🛄 说明

此处请选择与您的应用服务相同的区域。

- 步骤3 单击页面上方的"服务列表",进入分布式消息服务 Kafka 专享版页面。
- **步骤 4** 在需要重启 Manager 的 Kafka 专享实例右侧,单击"更多 > 重启 Manager",弹出"重 启 kafka-Manager"对话框。

步骤5 单击"确定"。

您可以在实例的"后台任务管理"页面,查看当前任务的操作进度。任务状态为"成功",表示重启 成功。

### 3.1.8 查看实例后台任务

对实例的一些操作,如修改容量阈值策略等,会启动一个后台任务,您可以在后台任务页,查看该操 作的状态等信息,同时可通过删除操作,清理任务信息。

操作步骤

步骤1 登录管理控制台。

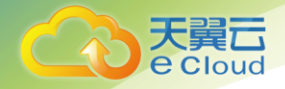

步骤 2 在管理控制台左上角单击 ♡,选择区域。

#### 🛄 说明

#### 此处请选择与您的应用服务相同的区域。

步骤3 单击页面上方的"服务列表",进入分布式消息服务 Kafka 专享版页面。

步骤 4 单击 Kafka 专享版实例的名称,进入实例的"基本信息"页签。

步骤5 单击"后台任务管理"页签,进入后台任务管理页面。

界面显示任务列表。

**步骤** 6 单击 🖮 ,选择"开始日期"和"结束日期",单击"确认",界面显示相应时间段内 启动的任务。

刷新任务状态。

• 单击"操作"栏下的"删除",清理任务信息。

#### 🛄 说明

您只能在任务已经执行完成,即任务状态为成功或者失败时,才能执行删除操作。

### 3.2 Topic 管理

### 3.2.1 创建 Topic

Topic,即消息主题。创建 Kafka 专享版实例成功后,如果没有开启"kafka 自动创建 Topic",需要 手动创建 Topic,然后才能进行生产消息和消费消息。如果实例开启了"kafka 自动创建 Topic",则 该操作为可选,在进行生产时,会自动创建一个包含 3 个分区和 3 个副本的 Topic。

本文主要介绍手动创建 Topic 的操作,有以下方式,您可以根据实际情况选择任意一种方式:

- <u>方式 1: 在控制台创建</u>
- 方式 2: 在 Kafka Manager 创建
- 方式 3: 在 Kafka 客户端上创建

### 方式1: 在控制台创建

步骤1 登录管理控制台。

步骤 2 在管理控制台左上角单击 ♡,选择区域。

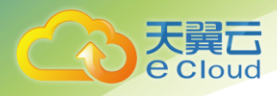

### 🛄 说明

此处请选择与您的应用服务相同的区域。

步骤3 单击页面上方的"服务列表",进入分布式消息服务 Kafka 专享版页面。

步骤4 在"Kafka 专享版"页面,单击 Kafka 专享版实例的名称。

#### 进入实例详情页面。

步骤 5 选择 "Topic 管理"页签,单击"创建 Topic"。

弹出"创建 Topic"的窗口。

步骤6 填写 Topic 名称和配置信息。

| 参数       | 说明                                                                                      |
|----------|-----------------------------------------------------------------------------------------|
| Topic 名称 | 系统为您自动生成了 Topic 名称,您可以根据需要修改。                                                           |
|          | 创建 Topic 后不能修改名称。                                                                       |
| 分区数      | 您可以设置 Topic 的分区数,分区数越大消费的并发度越大。                                                         |
|          | 该参数设置为1时,消费消息时会按照先入先出的顺序进行消费。                                                           |
|          | 取值范围: 1-20                                                                              |
|          | 默认值: 3                                                                                  |
| 副本数      | 您可以为每个 Topic 设置副本的数量,Kafka 会自动在每个副本上备份数<br>据,当其中一个 Broker 节点故障时数据依然是可用的,副本数越大可靠性<br>越高。 |
|          | 该参数设置为1时,表示只有一份数据。                                                                      |
|          | 取值范围: 1-3                                                                               |
|          | 默认值: 3                                                                                  |
| 老化时间(小   | Topic 中的消息超过老化时间后,消息将会被删除,老化的消息无法被消费。                                                   |
| 时)       | 取值范围: 1-168                                                                             |
|          | 默认值: 72                                                                                 |
| 同步复制     | 指后端收到生产消息请求并复制给所有副本后,才返回客户端。                                                            |
|          | 开启同步复制后,需要在客户端配置 acks=−1,否则无效。                                                          |
|          | 当副本数为1时,不能选择同步复制功能。                                                                     |
| 同步落盘     | 同步落盘是指生产的每条消息都会立即写入磁盘。                                                                  |
|          | 开启:生产的每条消息都会立即写入磁盘,可靠性更高。                                                               |
|          | 关闭:生产的消息存在内存中,不会立即写入磁盘。                                                                 |

表 Topic 参数说明

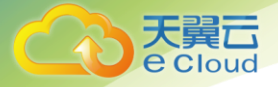

步骤7 配置完成后,单击"确定",完成创建Topic。

### 方式 2: 在 Kafka Manager 创建

登录 Kafka Manager 后,在页面顶部选择"Topic > Create",然后按照界面参数填写即可。

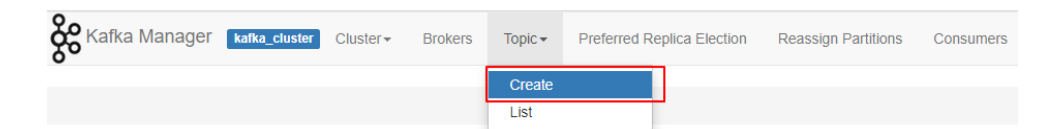

### 方式 3: 在 Kafka 客户端上创建

kafka-topics.sh 支持创建 Topic,以及 Topic 的各类参数管理。

kafka-topics.sh --create --topic {topic\_name} --bootstrap-server {broker\_ip}:{port}
--partitions {partition\_num} --replication-factor {replication\_num}

### 3.2.2 删除 Topic

### 前提条件

- 已创建 Kafka 专享版实例,并且已创建 Topic。
- 只有运行中的实例才可以删除 Topic。

### 操作步骤

步骤1 登录管理控制台。

步骤2 在管理控制台左上角单击 ♡,选择区域。

#### 🛄 说明

#### 此处请选择与您的应用服务相同的区域。

步骤3 单击页面上方的"服务列表",进入分布式消息服务 Kafka 专享版页面。

步骤4 在"Kafka 专享版"页面,单击 Kafka 专享版实例的名称。

#### 进入实例详情页面。

- 步骤5 选择"Topic 管理"页签,显示已创建的 Topic 详情。
- 步骤6 勾选待删除的 Topic 名称前的复选框。
- 步骤7 单击 Topic 名称上方的"删除 Topic"。

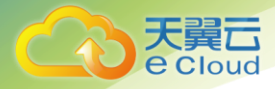

#### 🛄 说明

如果只需要删除单个 Topic,也可以单击指定 Topic 右侧"操作"栏下的"删除"。 单击"是",确认删除。

### 3.2.3 修改 Topic 老化时间

创建 Kafka 实例 Topic 成功之后,您可以根据业务需要修改 Topic 的老化时间。Topic 老化时间,默

### 操作步骤

步骤1 登录管理控制台。

步骤2 在管理控制台左上角单击 ♡,选择区域。

🛄 说明

#### 此处请选择与您的应用服务相同的区域。

步骤3 单击页面上方的"服务列表",进入分布式消息服务 Kafka 专享版页面。

步骤4 在"Kafka 专享版"页面,单击 Kafka 专享版实例的名称。

#### 进入实例详情页面。

步骤5 选择"Topic 管理"页签,显示已创建的 Topic 详情。

步骤6 勾选待修改的 Topic 名称前的复选框。

步骤7 单击 Topic 名称上方的"编辑 Topic"。

#### 🛄 说明

如果只需要编辑单个 Topic,也可以单击指定 Topic 右侧"操作"栏下的"编辑"。 输入老化时间,单击"确定"。

## 3.3 消息关联

### 3.3.1 查询消息

### 操作场景

您可以查看指定 Topic 的消息大小、创建时间以及消息正文。

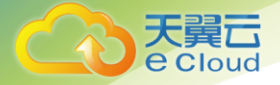

### 操作步骤

步骤1 登录管理控制台。

步骤2 在管理控制台左上角单击 ♡,选择区域。

🛄 说明

此处请选择与您的应用服务相同的区域。

步骤3 单击页面上方的"服务列表",进入分布式消息服务 Kafka 专享版页面。

步骤4 在实例所在行,单击实例名称,进入实例详情页面。

步骤5 选择"消息查询"页签,在消息页签页面,设置查询的 Topic 名称以及查询方式。

#### 查询方式支持以下两种方式:

- 按创建时间查询:即按生产该消息的时间。
- 按偏移量查询:即记录消息的位置。

您还可以单击"查看消息正文",查看具体的消息信息。

### 3.4 监控

### 3.4.1 支持的监控指标

功能说明

本节定义了分布式消息服务 DMS 上报云监控服务的监控指标的命名空间,监控指标列表和维度定义,

用户可以通过云监控服务提供管理控制台来检索 Kafka 服务产生的监控指标和告警信息。

### 命名空间

SYS. DMS

### 实例监控指标

| 指标 ID                | 指标名称 | 含义                              | 取值范围             | 测量对象&维度          | 监控周期(原<br>始指标) |
|----------------------|------|---------------------------------|------------------|------------------|----------------|
| current_<br>partitio | 分区数  | 该指标用于统计 Kafka 实例中<br>已经使用的分区数量。 | 0~18000<br>Count | 测量对象:分布<br>式消息服务 | 1 分钟           |

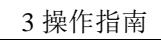

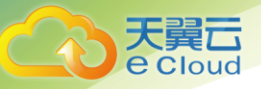

| 指标 ID              | 指标名称      | 含义                                              | 取值范围                   | 测量对象&维度                                        | 监控周期(原<br>始指标) |
|--------------------|-----------|-------------------------------------------------|------------------------|------------------------------------------------|----------------|
| ns                 |           | 单位: Count                                       |                        | 测量维度:                                          |                |
|                    |           |                                                 |                        | kafka_instance_id                              |                |
| current_<br>topics | 主题数       | 该指标用于统计 Kafka 实例中<br>已经创建的主题数量。<br>单位: Count    | 0~600<br>Count         | 测量对象:分布<br>式消息服务<br>测量维度:<br>kafka_instance_id | 1分钟            |
| group_<br>msgs     | 堆积消息<br>数 | 该指标用于统计 Kafka 实例中<br>所有消费组中总堆积消息数。<br>单位: Count | 0~1000000<br>000 Count | 测量对象:分布<br>式消息服务<br>测量维度:<br>kafka_instance_id | 1 分钟           |

### 节点监控指标

| 指标 ID                           | 指标名称       | 含义                                   | 取值范围                        | 测量对象&维度                                   | 监控周期(原<br>始指标) |
|---------------------------------|------------|--------------------------------------|-----------------------------|-------------------------------------------|----------------|
| broker_da<br>ta_size            | 节点数据<br>容量 | 该指标用于统计节点当前<br>的消息数据大小。<br>单位:Byte   | 0~5000000<br>000000<br>Byte | 测量对象:分布<br>式消息服务<br>测量维度:<br>kafka_broker | 1 分钟           |
| broker_m<br>essages_i<br>n_rate | 消息生产<br>速率 | 该指标用于统计每秒生产<br>的消息数量。<br>单位: Count/s | 0~500000                    | 测量对象:分布<br>式消息服务<br>测量维度:<br>kafka_broker | 1 分钟           |
| broker_by<br>tes_out_ra<br>te   | 消费流量       | 该指标用于统计每秒消费<br>的字节数。<br>单位:Byte/s    | 0~5000000<br>00 Byte/s      | 测量对象:分布<br>式消息服务<br>测量维度:<br>kafka_broker | 1 分钟           |
| broker_by<br>tes_in_rat<br>e    | 生产流量       | 该指标用于统计每秒生产<br>的字节数。<br>单位:Byte/s    | 0~5000000<br>00 Byte/s      | 测量对象:分布<br>式消息服务<br>测量维度:<br>kafka_broker | 1分钟            |

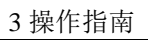

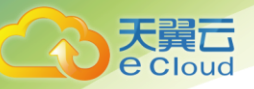

| 指标 ID                                | 指标名称                            | 含义                                                     | 取值范围                   | 测量对象&维度                                   | 监控周期(原<br>始指标) |
|--------------------------------------|---------------------------------|--------------------------------------------------------|------------------------|-------------------------------------------|----------------|
| broker_pu<br>blic_bytes<br>_in_rate  | 公网入流<br>量                       | 统计 Broker 节点每秒公网<br>访问流入流量。<br>单位:Byte/s               | 0~5000000<br>00 Byte/s | 测量对象:分布<br>式消息服务<br>测量维度:<br>kafka_broker | 1 分钟           |
| broker_pu<br>blic_bytes<br>_out_rate | 公网出流<br>量                       | 统计 Broker 节点每秒公网<br>访问流出流量。<br>单位: Byte/s              | 0~5000000<br>00 Byte/s | 测量对象:分布<br>式消息服务<br>测量维度:<br>kafka_broker | 1 分钟           |
| broker_fet<br>ch_mean                | 消费请求<br>平均处理<br>时长              | 统计 Broker 节点处理消费<br>请求平均时长。<br>单位:ms                   | 0~10000<br>ms          | 测量对象:分布<br>式消息服务<br>测量维度:<br>kafka_broker | 1 分钟           |
| broker_pr<br>oduce_me<br>an          | 生产请求<br>平均处理<br>时长              | 统计 Broker 节点处理生产<br>请求平均时长。<br>单位:ms                   | 0~10000<br>ms          | 测量对象:分布<br>式消息服务<br>测量维度:<br>kafka_broker | 1 分钟           |
| broker_cp<br>u_core_lo<br>ad         | CPU 核均<br>负载                    | 该指标为从 Kafka 节点虚<br>拟机层面采集的 CPU 每个<br>核的平均负载。           | 0~20                   | 测量对象:分布<br>式消息服务<br>测量维度:<br>kafka_broker | 1 分钟           |
| broker_di<br>sk_usage                | 磁盘容量<br>使用率                     | 该指标为从 Kafka 节点虚<br>拟机层面采集的磁盘容量<br>使用率。<br>单位:%。        | 0~100%                 | 测量对象:分布<br>式消息服务<br>测量维度:<br>kafka_broker | 1 分钟           |
| broker_m<br>emory_us<br>age          | 内存使用<br>率                       | 该指标为 Kafka 节点虚拟<br>机层面采集的内存使用率。<br>单位:%。               | 0~100%                 | 测量对象:分布<br>式消息服务<br>测量维度:<br>kafka_broker | 1 分钟           |
| broker_he<br>ap_usage                | Kafka 进<br>程 JVM 堆<br>内存使用<br>率 | 该指标从 Kafka 节点 Kafka<br>进程 JVM 中采集的堆内存<br>使用率。<br>单位:%。 | 0~100%                 | 测量对象:分布<br>式消息服务<br>测量维度:<br>kafka_broker | 1 分钟           |
| broker_ali                           | 节点存活                            | 表示 Kafka 节点是否存活。                                       | 1: 存活                  | 测量对象:分布                                   | 1分钟            |

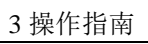

| 天翼云            |
|----------------|
| · · · F€ L     |
| <b>e</b> Cloud |
|                |

| 指标 ID                           | 指标名称              | 含义                                     | 取值范围   | 测量对象&维度                   | 监控周期(原<br>始指标) |
|---------------------------------|-------------------|----------------------------------------|--------|---------------------------|----------------|
| ve                              | 状态                |                                        | 0: 离线  | 式消息服务                     |                |
|                                 |                   |                                        |        | 测量维度:                     |                |
|                                 |                   |                                        |        | kafka_broker              |                |
| broker_co<br>nnections          | 连接数               | 统计 Kafka 节点当前所有<br>TCP 连接数量。           | >0     | 测量对象:分布<br>式消息服务          | 1分钟            |
|                                 |                   | 单位: Count                              |        | 测量维度:                     |                |
|                                 |                   |                                        |        | kafka_broker              |                |
| broker_cp<br>u_usage            | CPU 使用<br>率       | 统计 Kafka 节点虚拟机的<br>CPU 使用率。            | 0~100% | 测量对象:分布<br>式消息服务          | 1分钟            |
|                                 |                   | 单位:%。                                  |        | 测量维度:                     |                |
|                                 |                   |                                        |        | kafka_broker              |                |
| broker_di<br>sk_read_a<br>wait  | 磁盘平均<br>读操作耗<br>时 | 该指标用于统计磁盘在测<br>量周期内平均每个读 IO 的<br>操作时长。 | >0     | 测量对象:分布<br>式消息服务<br>测量维度: | 1 分钟           |
|                                 |                   | 单位: ms。                                |        | kafka_broker              |                |
| broker_di<br>sk_write_<br>await | 磁盘平均<br>写操作耗<br>时 | 该指标用于统计磁盘在测<br>量周期内平均每个写 IO 的<br>操作时长。 | >0     | 测量对象:分布<br>式消息服务<br>测量维度: | 1 分钟           |
|                                 |                   | 单位: ms。                                |        | kafka_broker              |                |
| broker_tot<br>al_bytes_i        | 网络入流<br>量         | 统计 Broker 节点每秒网络<br>访问流入流量。            | >0     | 测量对象:分布<br>式消息服务          | 1 分钟           |
| II_Iate                         |                   | 单位: Byte/s。                            |        | 测量维度:                     |                |
|                                 |                   |                                        |        | kafka_broker              |                |
| broker_tot<br>al_bytes_         | 网络出流<br>量         | 统计 Broker 节点每秒网络<br>访问流出流量。            | >0     | 测量对象:分布<br>式消息服务          | 1 分钟           |
| out_rate                        |                   | 单位: Byte/s。                            |        | 测量维度:                     |                |
|                                 |                   |                                        |        | kafka_broker              |                |

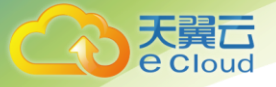

# 队列监控指标

| 指标 ID                    | 指标名称       | 含义                                  | 取值范围                   | 测量对象&维度          | 监控周期<br>(原始指标) |
|--------------------------|------------|-------------------------------------|------------------------|------------------|----------------|
| topic_byte<br>s_in_rate  | 生产流量       | 该指标用于统计每秒生产的字<br>节数。                | 0~5000000<br>00 Byte/s | 测量对象:分布<br>式消息服务 | 1 分钟           |
|                          |            | 单位: Byte/s                          |                        | 测量维度:            |                |
|                          |            | 说明                                  |                        | kafka_topics     |                |
|                          |            | 在"队列"页签,当"监控类型"为"基本<br>监控"时,才包含该指标。 |                        |                  |                |
| topic_byte<br>s_out_rate | 消费流量       | 该指标用于统计每秒消费的字<br>节数。                | 0~5000000<br>00 Byte/s | 测量对象:分布<br>式消息服务 | 1 分钟           |
|                          |            | 单位: Byte/s                          |                        | 测量维度:            |                |
|                          |            | 说明                                  |                        | kafka_topics     |                |
|                          |            | 在"队列"页签,当"监控类型"为"基本<br>监控"时,才包含该指标。 |                        |                  |                |
| topic_data<br>_size      | 队列数据<br>容量 | 该指标用于统计队列当前的消<br>息数据大小。             | 0~5000000<br>000000    | 测量对象:分布<br>式消息服务 | 1分钟            |
|                          |            | 单位: Byte                            | Byte                   | 测量维度:            |                |
|                          |            | 说明                                  |                        | kafka_topics     |                |
|                          |            | 在"队列"页签,当"监控类型"为"基本<br>监控"时,才包含该指标。 |                        |                  |                |
| topic_mes<br>sages       | 队列消息<br>总数 | 该指标用于统计队列当前的消<br>息总数。               | $\geq$ 0 Count         | 测量对象:分布<br>式消息服务 | 1分钟            |
|                          |            | 单位: Count                           |                        | 测量维度:            |                |
|                          |            | 说明                                  |                        | kafka_topics     |                |
|                          |            | 在"队列"页签,当"监控类型"为"基本<br>监控"时,才包含该指标。 |                        |                  |                |
| topic_mes<br>sages_in_r  | 消息生产<br>速率 | 该指标用于统计每秒生产的消<br>息数量。               | 0~500000<br>Count/s    | 测量对象:分布<br>式消息服务 | 1 分钟           |
| ate                      |            | 单位: Count/s                         |                        | 测量维度:            |                |
|                          |            | 说明                                  |                        | kafka_topics     |                |
|                          |            | 在"队列"页签,当"监控类型"为"基本<br>监控"时,才包含该指标。 |                        |                  |                |
| produced_<br>messages    | 分区消息<br>数  | 该指标用于统计分区中当前的<br>消息个数。              | $\geq$ 0 Count         | 测量对象:分布<br>式消息服务 | 1 分钟           |

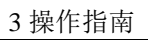

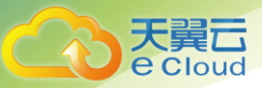

| 指标 ID                  | 指标名称      | 含义                                  | 取值范围           | 测量对象&维度          | 监控周期<br>(原始指标) |
|------------------------|-----------|-------------------------------------|----------------|------------------|----------------|
|                        |           | 单位: Count                           |                | 测量维度:            |                |
|                        |           | 说明                                  |                | kafka_partitions |                |
|                        |           | 在"队列"页签,当"监控类型"为"分区                 |                |                  |                |
|                        |           | 监控"时,才包含该指标。                        |                |                  |                |
| partition_<br>messages | 生产消息<br>数 | 该指标用于统计目前生产的消<br>息总数。               | $\geq$ 0 Count | 测量对象:分布<br>式消息服务 | 1 分钟           |
|                        |           | 单位: Count                           |                | 测量维度:            |                |
|                        |           | 说明                                  |                | kafka_partitions |                |
|                        |           | 在"队列"页签,当"监控类型"为"分区<br>监控"时,才包含该指标。 |                |                  |                |

### 消费组监控指标

| 指标 ID                           | 指标名称         | 含义                                       | 取值范围                         | 测量对象&维度                                                  | 监控周期(原<br>始指标) |
|---------------------------------|--------------|------------------------------------------|------------------------------|----------------------------------------------------------|----------------|
| messages<br>_consume<br>d       | 分区己消<br>费消息数 | 该指标用于统计当前消费<br>组已经消费的消息个数。<br>单位:Count   | $\geq$ 0 Count               | 测量对象:分布<br>式消息服务<br>测量维度:<br>kafka_groups-pa<br>rtitions | 1分钟            |
| messages<br>_remained           | 分区可消<br>费消息数 | 该指标用于统计消费组可<br>消费的消息个数。<br>单位:Count      | ≥0 Count                     | 测量对象:分布<br>式消息服务<br>测量维度:<br>kafka_groups-pa<br>rtitions | 1 分钟           |
| topic_mes<br>sages_rem<br>ained | 队列可消<br>费消息数 | 该指标用于统计消费组指<br>定队列可以消费的消息个<br>数。<br>单位:个 | 0~ (2 <sup>63</sup> -1)<br>↑ | 测量对象:分布<br>式消息服务<br>测量维度:<br>kafka_groups_to<br>pics     | 1 分钟           |
| topic_mes<br>sages_con<br>sumed | 队列已消<br>费消息数 | 该指标用于统计消费组指<br>定队列当前已经消费的消<br>息数。        | 0~ (2 <sup>63</sup> -1)<br>↑ | 测量对象:分布<br>式消息服务<br>测量维度:<br>kafka_groups_to             | 1分钟            |

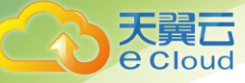

3 操作指南

| 指标 ID                                  | 指标名称              | 含义                                 | 取值范围                         | 测量对象&维度                                   | 监控周期(原<br>始指标) |
|----------------------------------------|-------------------|------------------------------------|------------------------------|-------------------------------------------|----------------|
|                                        |                   | 单位:个                               |                              | pics                                      |                |
| consumer<br>_message<br>s_remaine<br>d | 消费组可<br>消费消息<br>数 | 该指标用于统计消费组剩<br>余可以消费的消息个数。<br>单位:个 | 0~ (2 <sup>63</sup> -1)<br>↑ | 测量对象:分布<br>式消息服务<br>测量维度:<br>kafka_groups | 1分钟            |
| consumer<br>_message<br>s_consum<br>ed | 消费组己<br>消费消息<br>数 | 该指标用于统计消费组当<br>前已经消费的消息数。<br>单位:个  | 0~ (2 <sup>63</sup> -1)<br>↑ | 测量对象:分布<br>式消息服务<br>测量维度:<br>kafka_groups | 1分钟            |

### 维度

| Key                     | Value             |
|-------------------------|-------------------|
| kafka_instance_id       | Kafka 专享版实例       |
| kafka_broker            | Kafka 专享版实例节点     |
| kafka_topics            | Kafka 专享版实例队列     |
| kafka_partitions        | Kafka 专享版实例分区     |
| kafka_groups-partitions | Kafka 专享版实例分区的消费组 |
| kafka_groups_topics     | Kafka 专享版实例队列的消费组 |
| kafka_groups            | Kafka 专享版实例的消费组   |

## 3.4.2 必须配置的监控告警

本章节主要介绍部分监控指标的告警策略,以及配置操作。在实际业务中,建议按照以下告警策略, 配置监控指标的告警规则。

### 🛄 说明

是否接近性能上限,表示当前资源支撑的性能为告警策略中设置的告警阈值,如果继续上升,业务可能出现问题。

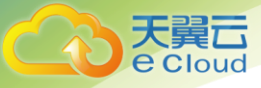

3操作指南

### 表 Kafka 实例配置告警的指标

| 指标名称                           | 正常范围  | 告警策略                                       | 是否接近性<br>能上限 | 指标说明和告警处理建议                                                                                                    |
|--------------------------------|-------|--------------------------------------------|--------------|----------------------------------------------------------------------------------------------------|
| 磁盘容量<br>使用率                    | 0~100 | 告警阈值: 原始<br>值>85<br>连续触发次数: 3<br>告警级别: 紧急  | 是            | 指标说明:该指标为从 Kafka 节点<br>虚拟机层面采集的磁盘容量使<br>用率。单位:%。<br>处理建议:出现该告警时,需要修<br>改实例存储空间,具体操作,<br>请参考错误!未找到引用源。<br>错误!未找到引用源。。           |
| CPU 核均<br>负载                   | 0~2   | 告警阈值: 原始<br>值>1.5<br>连续触发次数: 3<br>告警级别: 重要 | 是            | 指标说明:该指标为从 Kafka 节点<br>虚拟机层面采集的 CPU 每个<br>核的平均负载。<br>处理建议:出现该告警时,需要修<br>改实例基准带宽,即扩节点。<br>具体操作,请参考错误!未找<br>到引用源。错误!未找到引用<br>源。。 |
| 内存使用<br>率                      | 0~100 | 告警阈值: 原始<br>值>85<br>连续触发次数: 3<br>告警级别: 紧急  | 是            | 指标说明:该指标为 Kafka 节点虚<br>拟机层面采集的内存使用率。<br>单位:%。<br>处理建议:出现该告警时,需要修<br>改实例基准带宽,即扩节点。<br>具体操作,请参考错误!未找<br>到引用源。错误!未找到引用<br>源。。     |
| Kafka 进<br>程 JVM<br>堆内存使<br>用率 | 0~100 | 告警阈值: 原始<br>值>85<br>连续触发次数: 3<br>告警级别: 紧急  | 是            | 指标说明:该指标从 Kafka 节点<br>Kafka 进程 JVM 中采集的堆内<br>存使用率。单位:%。<br>处理建议:出现该告警时,需要修<br>改实例基准带宽,即扩节点。                                    |

### 操作步骤

以下操作以配置磁盘容量使用率指标的告警为例:

步骤1 登录管理控制台。

步骤2 在管理控制台左上角单击 ♡,选择区域。

### 🛄 说明

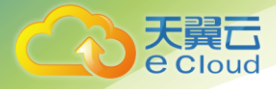

此处请选择与您的应用服务相同的区域。

步骤3 单击页面上方的"服务列表",进入分布式消息服务 Kafka 页面。

步骤4 单击实例名称后的"更多 > 查看监控数据"。

进入云监控该实例的监控指标页面。

步骤5 在实例监控指标页面中,找到需要创建告警的指标项,鼠标移动到指标区域,然后单击

指标右上角的 , 创建告警规则。

跳转到创建告警规则页面。

步骤6 在告警规则页面,设置告警信息。

创建告警规则操作,请查看云监控服务的用户指南"创建告警规则"。

- 1. 设置告警名称和告警的描述。
- 2. 设置告警策略和告警级别。
  - 在进行指标监控时,如果连续3个周期,消息堆积数平均值超过设置的值,则产生告警,如果未及时处理,则发送一次告警通知。具体请根据业务设置。
- 设置"发送通知"开关。当开启时,设置告警生效时间、产生告警时通知的对象以及 触发的条件。
- 4. 单击"立即创建",等待创建告警规则成功。

### 3.4.3 查看监控数据

### 操作场景

云监控对 Kafka 实例的运行状态进行日常监控,可以通过控制台直观的查看 Kafka 实例各项监控指标。

### 前提条件

已创建 Kafka 专享版实例, 且实例中有可消费的消息。

### 操作步骤

步骤1 登录管理控制台。

步骤 2 在管理控制台左上角单击 ♡,选择区域。

#### 🛄 说明

此处请选择与您的应用服务相同的区域。

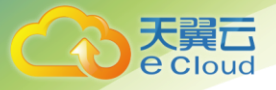

步骤3 单击页面上方的"服务列表",进入分布式消息服务 Kafka 页面。

步骤4 执行以下步骤查看监控数据,查看 Kafka 专享版实例的监控数据。

- 1. 在左侧导航栏,单击"Kafka 专享版",进入"Kafka 专享版"页面。
- 2. 单击实例名称后的"更多 > 查看监控数据"。
  - 跳转到云监控页面,查看实例、节点、队列和消费组的监控数据,数据更新周期为 1分钟。

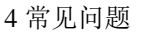

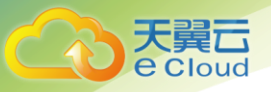

# **4.** 常见问题

# 4.1 实例问题

### 4.1.1 为什么可用区不能选择 2 个?

所有不同规格的 Kafka 集群实例都是 3 个 Zookeeper 节点,并且是通过 Zookeeper 集群进行管理 配置的,Kafka 依赖 Zookeeper,如果 Zookeeper 集群出现问题,Kafka 将无法正常运行。

一个 Zookeeper 集群正常运行,至少需要2个 Zookeeper 节点正常运行。

假设允许可用区选择 2 个,可用区 1 有 1 个 Zookeeper 节点,可用区 2 有 2 个 Zookeeper 节点。 如果可用区 1 故障,则集群实例能正常使用;如果可用区 2 故障,则集群不能正常使用。集群可用的 场景只有 50%,所以不支持选择 2 个可用区。

### 4.1.2 创建实例时为什么无法查看子网和安全组等信息?

创建实例时,如果无法查看虚拟私有云、子网、安全组、弹性 IP,可能原因是该用户的用户组无 Server Administrator 和 VPC Administrator 权限。

### 4.1.3 如何选择 Kafka 实例的存储空间?

存储空间,主要是指用于存储消息所需要的空间,选择时包括选择磁盘规格和大小,磁盘规格,当前 支持"超高 IO"和"高 IO"两种类型。

存储空间大小,在实例创建之后不支持扩容,需要根据具体业务选择。

假设业务存储数据保留天数内磁盘大小为 100GB,则磁盘容量最少为 100GB\*副本数 + 预留磁盘大小 100GB。Kafka 集群中,每个 Kafka 节点会使用 33G 的磁盘作为日志和 Zookeeper 数据的存储,

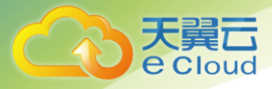

因而实际可用存储会小于购买存储。

其中,**副本数**在创建 Topic 时可以选择,默认为3 副本存储。

### 4.1.4 Kafka 实例的超高 IO 和高 IO 如何选择?

- 高 IO: 平均时延1-3ms, 最大带宽150MB/s(读+写)。
- 超高 IO:平均时延 1ms,最大带宽 350MB/s(读+写)。
   建议选择超高 IO,云硬盘服务端压力大场景,都不能达到最大带宽,但是超高 IO 可达到的带宽比高 IO 高很多。

### 4.1.5 如何选择 Kafka 实例存储容量阈值策略?

当前支持以下两种策略:

• 生产受限策略

该策略场景下一旦磁盘使用达到容量阈值 95%, 会导致后续生产失败, 但保留了当前磁盘中的数据, 直至数据自然老化 (Kafka 原有的老化机制, 数据默认保留 3 天)。该场景适用于对数据不能丢的业务场景, 但是会导致生产业务失败。

• 自动删除策略

该策略场景下到达磁盘使用到达容量阈值之后,会自动从磁盘中清理最早的一部分数据,保证生产业务能继续正常运行。该场景优先保障业务不中断,数据可能会丢失。

以上两种策略的需要基于业务对数据和业务的可靠性来进行选择,只能作为极端场景下的一个种处理

### 方式。建议业务购买时保证有充足的磁盘容量,避免磁盘的使用达到容量阈值。

### 4.1.6 Kafka 服务端支持版本是多少?

Kafka 1.1.0 版本。

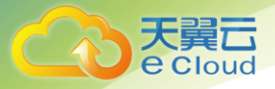

### 4.1.7 Kafka 实例的 Zookeeper 版本是多少?

Kafka 实例的 Zookeeper 目前仅处于自用,不对外提供服务,为 Kafka 内部使用。

您可使用 Kafka 开源客户端连接 Kafka 实例,调用源生 API 生产与消费消息。

### 4.1.8 创建的 Kafka 实例是集群模式么?

创建一个 Kafka 实例即为一个集群实例。

### 4.1.9 Kafka 实例是否支持修改访问端口?

Kafka 实例的访问端口固定,不支持修改。

- 如果是访问未开启 SASL 的 Kafka 专享实例,访问端口为 9092。
- 如果是访问开启 SASL 的 Kafka 专享实例,访问端口为 9093。

在访问 Kafka 实例之前,需要确保安全组是否配置正确,配置要求,请参考错误!未找到引用源。错误!未找到引用源。。

### 4.1.10 Kafka 实例的 SSL 证书有效期多长?

Kafka 实例开启 SASL 时,需进行单向认证,证书有效期足够长(超过 15 年),客户端不需要关注证书过期风险。

### 4.1.11 如何将 Kafka 实例中的数据同步到另一个 Kafka 实例中?

Kafka 实例之间没有好的实时同步方案,如果需要做实例迁移,可以同时向两个实例生产消息,源实例中的消息可继续消费,待源实例的消息数据全部被消费完或老化后,业务可迁移到新的Kafka实例。

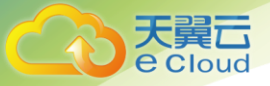

### 4.1.12 Kafka 实例的 SASL\_SSL 开关如何修改?

Kafka SASL\_SSL 开关不支持创建实例后修改,在创建时,请慎重选择,如果创建后需要修改,需要 重新创建实例。

# 4.2 连接问题

### 4.2.1 选择和配置安全组?

Kafka 专享实例支持 VPC 内访问实例, 配置安全组的方式如下:

### • VPC 内访问实例

客户端只能部署在与 Kafka 专享实例处于相同虚拟私有云(VPC)和相同子网的弹性云服务器(ECS) 上。

除了 ECS、Kafka 专享实例必须处于相同 VPC 之外,还需要他们的安全组分别配置了正确的规则, 客户端才能访问 Kafka 专享实例。

a. 建议 ECS、Kafka 专享实例配置相同的安全组。安全组创建后,默认包含组内网络访问不受限制的规则。

b. 如果配置了不同安全组,可参考如下配置方式:

#### 🛄 说明

假设 ECS、Kafka 专享实例分别配置了安全组: sg-53d4、Default\_All。 以下规则,远端可使用安全组,也可以使用具体的 IP 地址。

ECS 所在安全组需要增加如下规则,以保证客户端能正常访问 Kafka 专享实例。

#### 图 配置 ECS 安全组

安全组 > sg-53d4

| 基本信息 入方向规则 出方向规则 | 关联实例          |      |               |
|------------------|---------------|------|---------------|
| 添加规则快速添加规则删除     | 一键放通 出方向规则: 3 |      |               |
| 协议端口 🏹 🕜         |               | 类型   | 目的地址 🕐        |
| 全部               |               | IPv4 | 0.0.0.0/0 🕜   |
| TCP:全部           |               | IPv4 | Default_All 🕜 |
| 全部               |               | IPv6 | ::/0          |

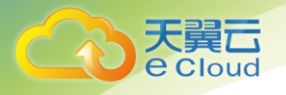

### Kafka 专享实例所在安全组需要增加如下规则,以保证能被客户端访问。

#### 图 配置 Kafka 专享实例安全组

#### 安全组 > Default\_All

| 基本信息 入方向规则 出方向规则 关联实例               |      |               |
|-------------------------------------|------|---------------|
| <b>添加规则 快速添加规则 删除 一键放通</b> 入方向规则: 3 |      |               |
| 协议端口 🍞 💿                            | 类型   | 源地址 ②         |
| 全部                                  | IPv4 | Default_All 🕐 |
| □ TCP:全部                            | IPv4 | sg-53d4 🕐     |
|                                     | IРvб | Default_All 🕐 |

### 4. 2. 2 Kafka 专享实例是否支持公网访问?

暂时不支持公网访问。您必须通过同一虚拟私有云下的弹性云服务器来访问 Kafka 实例 以确保安全。

### 4.2.3 Kafka 实例的连接地址默认有多少个?

kafka 实例的连接地址个数和实例的节点个数有关,连接地址个数即为节点个数。

### 4.2.4 Kafka 专享实例是否支持跨 VPC 访问?

Kafka 专享实例支持跨 VPC 访问,可以通过创建 VPC 对等连接,将两个 VPC 的网络打通,实现跨 VPC 访问实例。

关于创建和使用 VPC 对等连接,请参考《虚拟私有云 用户指南》的"VPC 对等连接"章节。

### 4.2.5 Kafka 专享实例是否支持不同的子网?

支持。

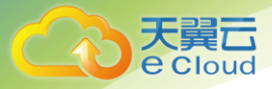

客户端与实例在相同 VPC 内,可以跨子网段访问。

客户端与实例在不同 VPC 时,可通过创建 VPC 对等连接,将两个 VPC 的网络打通,实现跨 VPC 访问实例。关于创建和使用 VPC 对等连接,请参考《虚拟私有云 用户指南》的"VPC 对等连接"章节。

### 4.2.6 使用 GO 客户端为何无法连接 kafka ssl?

问题现象:使用 GO 客户端无法连接 kafka ssl,报 first record does not look like a TLS handshake 错误。

解决方法:go 默认是关闭的 , 需要打开 TLS\_ECDHE\_RSA\_WITH\_AES\_128\_CBC\_SHA256 或 TLS\_RSA\_WITH\_AES\_128\_CBC\_SHA256 加密套件。

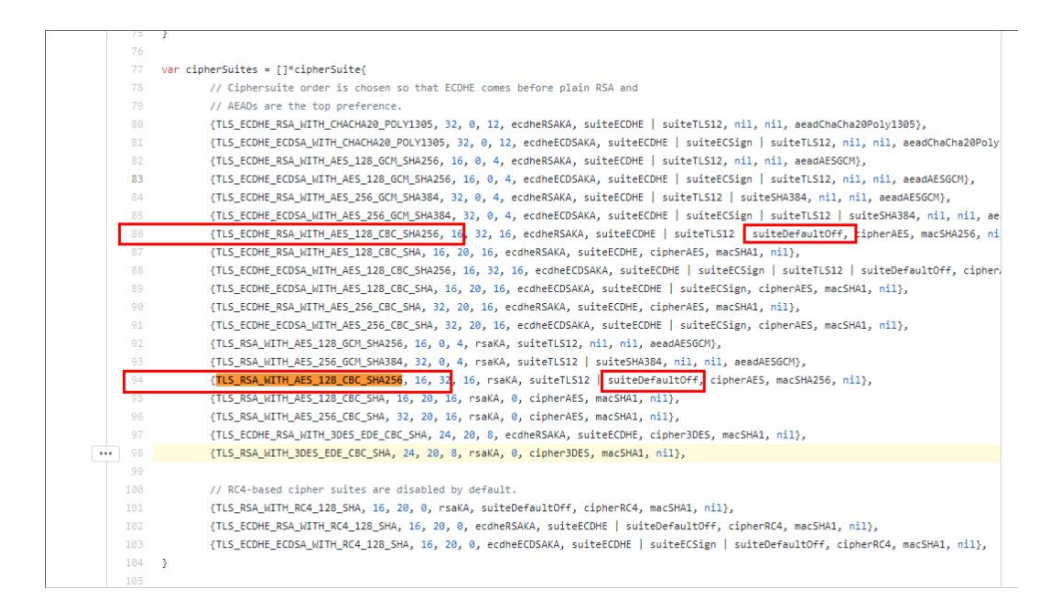

# 4.2.7 为何 SASL 客户端连接加载证书失败?

在使用 SASL 客户端连接时,加载证书失败,需要在配置文件中添加以下参数:

#关闭证书域名校验 ssl.endpoint.identification.algorithm=

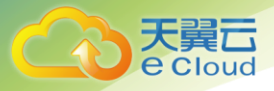

### 4.2.8 Kafka 开源客户端如何获取?

Kafka 专享实例完全兼容开源客户端,如果您使用其他语言,也可以<u>从 Kafka 官网获取客户端</u>,按照 Kafka 官网提供的连接说明,与 Kafka 专享实例对接。

# 4.3 Topic 和分区问题

### 4.3.1 Kafka 实例的 Topic 数量是否有限制?

在 Kafka 使用过程中,Topic 数量本身无限制,但 Topic 的分区数之和有上限,当达到上限后,会导 致用户无法继续创建 Topic。

### 4.3.2 为什么限制 Topic 的总分区数?

Kafka 以分区为粒度管理消息,分区多导致生产、存储、消费都碎片化,影响性能稳定性。在使用过程中,当 Topic 的总分区数达到上限后,用户就无法继续创建 Topic。

不同规格配置的 Topic 总分区数不同 , 具体请参考 产品规格。

### 4.3.3 为什么不支持减少分区数?

按照 Kafka 现有逻辑,虽然支持减少分区数,但是减少分区数会使得代码复杂度急剧增大,而且实现 上要考虑的因素很多,带来业务上的不稳定。所以不建议减少分区数。

### 4.3.4 为何 Kafka 实例创建 Topic 失败?

可能原因:已创建的 Topic,分区数之和达到实例规格的分区数上限。

解决方案:对 Kafka 实例扩容,或者删除不需要的 Topic。

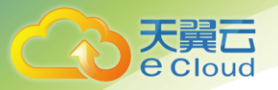

### 4.3.5 Kafka 实例是否支持查看单个 topic 占用磁盘空间?

您可以在监控指标页面,选择对应的队列,查看"队列数据容量",该指标表示,该队列当前的消息 数据大小。

# 4.4 消费组问题

### 4.4.1 Kafka 实例是否需要创建消费组、生产者和消费者?

不需要单独创建消费组、生产者和消费者,在使用时自动生成,实例创建后,直接使用即可。连接 Kafka 实例之后,生产消息和消费消息,请参考连接 Kafka 章节。

### 4.4.2 如何删除 Kafka 消费组?

Kafka 消费组可以通过 Kafka 客户端的命令行方式连接 Kafka 实例完成删除。

• 查询消费组

#### kafka-consumer-groups.sh --bootstrap-server {kafka 连接地址} --list

```
[root@zk-server-1 bin]# ./kafka-consumer-groups.sh --bootstrap-server
172.31.1.245:9091,172.31.1.86:9091,172.31.1.128:9091 --list
Note: This will not show information about old Zookeeper-based consumers.
KMOffsetCache-zk-server-1
bbbb
KMOffsetCache-zk-server-0
```

• 查询消费组详情

kafka-consumer-groups.sh --bootstrap-server {kafka 连接地址} --describe --group {消费组}

```
[root@zk-server-1 bin]# ./kafka-consumer-groups.sh --bootstrap-server
172.31.1.245:9091,172.31.1.86:9091,172.31.1.128:9091 --describe --group bbbb
Note: This will not show information about old Zookeeper-based consumers.
Consumer group 'bbbb' has no active members.
TOPIC
              PARTITION CURRENT-OFFSET LOG-END-OFFSET LAG
                                                                       CONSUMER-ID
                                                                                       HOST
CLIENT-ID
                       336
                                     336
                                                    0
              1
test
                                                    0
              0
                       334
                                      334
test
              2
                       334
                                      334
                                                    0
test
```

删除消费组

kafka-consumer-groups.sh --bootstrap-server {kafka 连接地址} --delete --group {消费组}

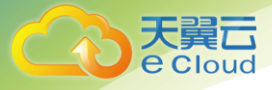

[root@zk-server-1 bin]# ./kafka-consumer-groups.sh --bootstrap-server 172.31.1.245:9091,172.31.1.86:9091,172.31.1.128:9091 --delete --group bbbb Note: This will not show information about old Zookeeper-based consumers. Deletion of requested consumer groups ('bbbb') was successful.

#### 🛄 说明

如果 Kafka 实例开启 SASL 认证,则以上命令还需要增加 SASL 认证的配置文件参数: ---command-config {SASL 认证 配置文件参考错误!未找到引用源。错误!未找到引用源。。

Kafka 客户端环境配置请参考错误!未找到引用源。连接实例章节。

# 4.5 消息问题

### 4.5.1 Kafka 生产消息的最大长度是多少?

生产消息的最大长度为10M。

### 4.5.2 为什么 kafka 实例常常发生 rebalance,导致消息拉取失败?

原因1:没有连续进行 poll,一段时间后,服务端认为客户端不可用。

原因 2:两次 poll 的间隔过长,超过了心跳时间(max.poll.interval.ms),导致服务端认为客户端不可用。

### 4.5.3 消息超过老化时间,消息仍存在是什么原因?

问题现象: 消息超过设置的老化时间 (例如 72 小时), 消息仍存在。

### 处理方法:

请检查每个 segment 文件的最大的 offset 的 createTime 是否达到老化时间。

- 如果达到,则清理文件。
- 如果 segment 文件正在被使用或者未达到 500M,则不会被清理。
   未到达 500M 时,则不会被切割出新文件,该文件为使用中的状态。

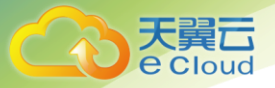

检测线程周期为每1分钟1次。

# 4.6 Kafka Manager 问题

### 4. 6. 1 登录 Kafka Manager 的账号是否可以设置为只读账号?

不支持设置为只读账号。

# 4. 6. 2 登录到 Kafka Manager 页面,为什么获取不到节点信息?

问题现象:正常登录 Kafka Manager 页面,但是页面无法显示节点信息,如下所示:

| ← → C ▲ 不安全   https://11141111.5                                                                                          | 1:9999          |          |  |  |
|----------------------------------------------------------------------------------------------------|-----------------|----------|--|--|
|                                                                                                    | 🞸 Kafka Manager | Cluster- |  |  |
|                                                                                                    |                 |          |  |  |
| Clusters                                                                                                    |                 |          |  |  |
|                                                                                                    |                 |          |  |  |
| Clusters                                                                                                    |                 |          |  |  |
| Yikes! Ask timed out on [ActorSelection[Anchor(akka://kafka-manager-system/), Path(/user/kafka-manager)]] after [5000 ms] |                 |          |  |  |

问题原因:这是 Kafka 开源问题,需要联系技术支持,重启 Kafka Manager。

### 4. 6. 3 在 Kafka Manager 中无法创建 topic 报错

#### 问题现象:

在 Kafka Manager 中无法创建 topic, 报错: Yikes! Insufficient partition balance when creating topic : projectman\_project\_enterprise\_project Try again.

问题原因:Topic 分区超过限制,不能继续创建Topic。

处理方法:建议扩大实例规格,实例规格增加,分区数也会相应增加。

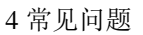

# 4.7 监控告警问题

# 4.7.1 为何云监控无法展示 Kafka 监控数据?

监控数据无法展示,可能原因如下:

- topic 名称开头包含特殊字符,例如点号"."、下划线"\_"。
- 消费组名称开头包含特殊字符,例如点号"."、下划线"\_"。

存在以上原因时,建议删除带特殊字符的 topic 和消费组

### 4.7.2 Kafka 实例应该怎样配置告警?

在实际业务使用过程中,建议参考 必须配置的监控告警 错误!未找到引用源。章节的指标项配置告 警,当超过配置的告警阈值时,可以根据告警建议及时处理告警。